### МДК.01.01 Организация, принципы построения и функционирования компьютерных сетей <sup>3-курс</sup>

### Практические занятия

Занятие 09

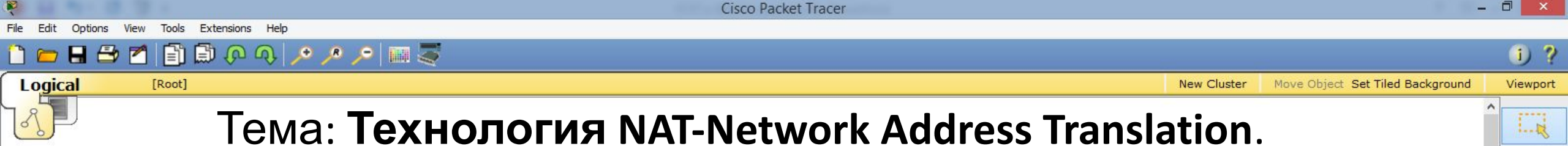

Sim

Q

1.....

₽×

2

Основные понятия:

- **Публичный ір-адрес** (белый ір-адрес) маршрутизруются в сети Интернет, доступны в любой точке мира. Получают такие адреса у интернет провайдеров. На данный момент самая популярная версия протокола – IPv4. Количество адресов ограничено.

- Частный ір-адрес (серый ір-адрес) используются исключительно в локальных сетях. В Интернет с серыми ір-адресами выйти нельзя, т.к. они могут повторяться.

Возникает вопрос, как с серыми ір-адресами выйти в Интернет?

На помощь приходит технология NAT, которая позволяет осуществить доступ в Интернет пользователей с серыми ір-адресами.

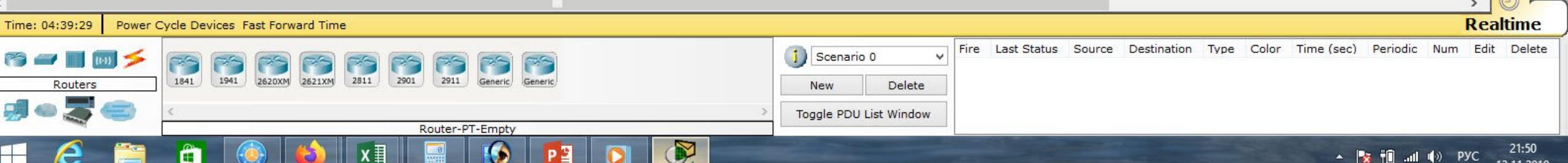

J ?

SM

......

4

R

New Cluster Move Object Set Tiled Background Viewport

Logical R

Существует три типа NAT:

🗄 🗁 📶 📄 🖗 🔍 🔎 🔎 📖 🍣

- статический,

[Root]

- динамический,

- перегруженный (PAT, Port address translation). Позволяет преобразовывать несколько серых ip-адресов в один белый ip-адрес. С помощью этой технологии можно обеспечить Интернетом целый офис, используя всего один белый ipадрес.

Cisco Packet Tracer

Ещё одним преимуществом NAT является безопасность, т.к. к локальным компьютерам отсутствует доступ из внешней сети.

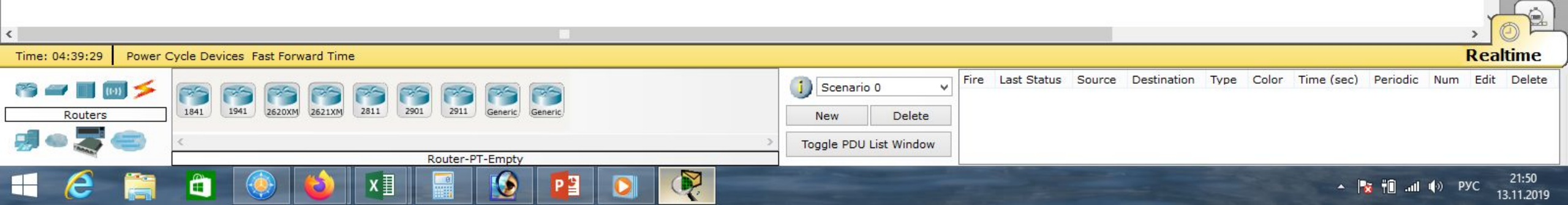

Cisco Packet Tracer - D:\Андрей\Компьютерные сети\МДК.01.01 Организация, принципы построения и функционирования компьютерных сетей\Практические работы\Работа 18.pkt

i) ?

Viewport

SM

R

Move Object Set Tiled Background

New Cluster

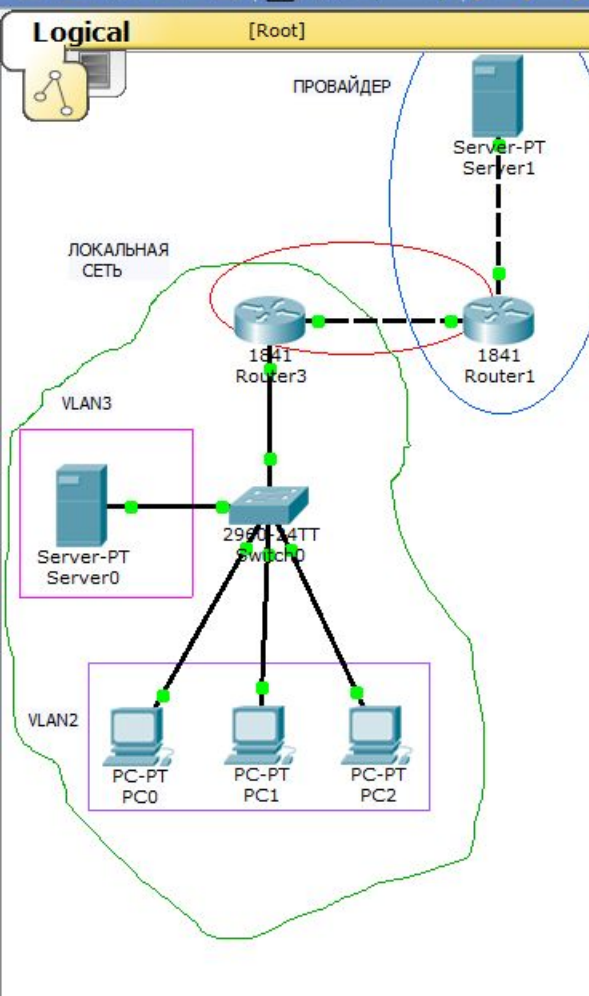

🖹 🗊 🖓 🔍 🔎 🥕 📁 🥅 🍣

Опробуем на практике статический NAT и PAT.

Рассмотрим типовой пример для небольшого офиса, состоящего из трёх компьютеров, сервера, коммутатора 2960 и маршрутизатора 1841.

Ещё нужно добавить сервер и маршрутизатор 1841 для имитации услуг провайдера и выхода в Интернет.

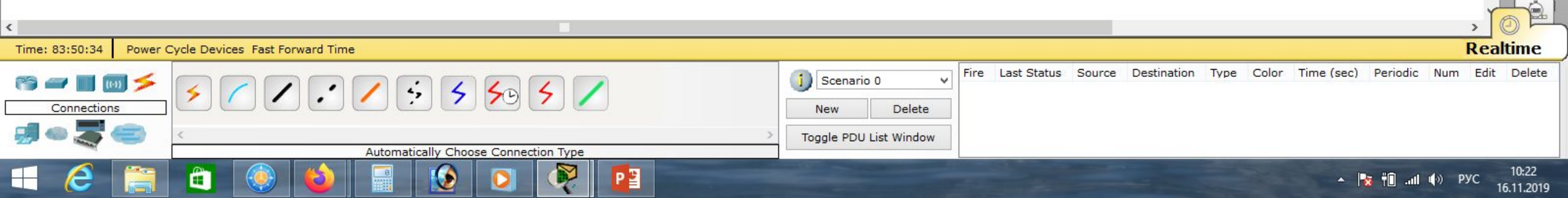

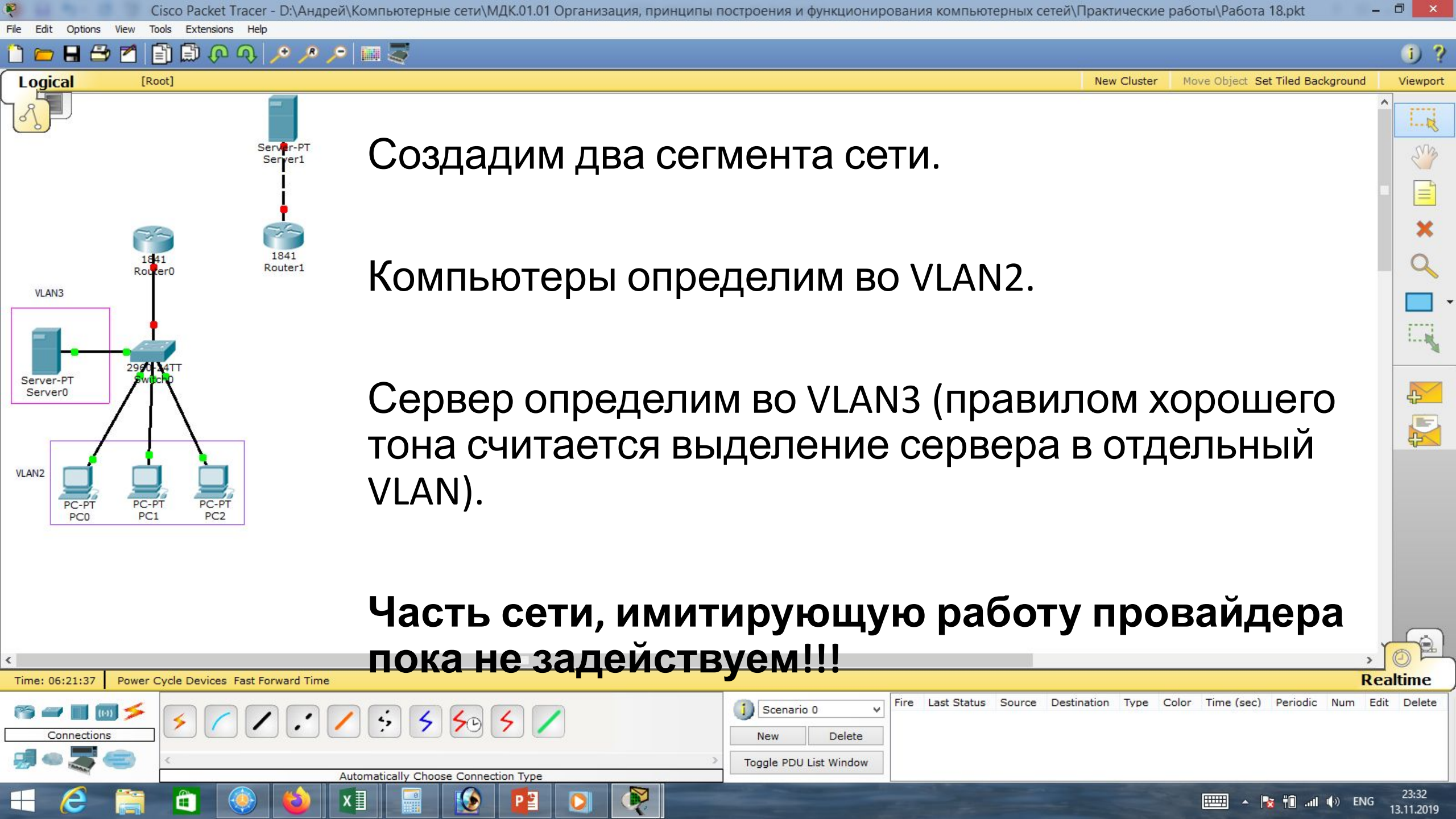

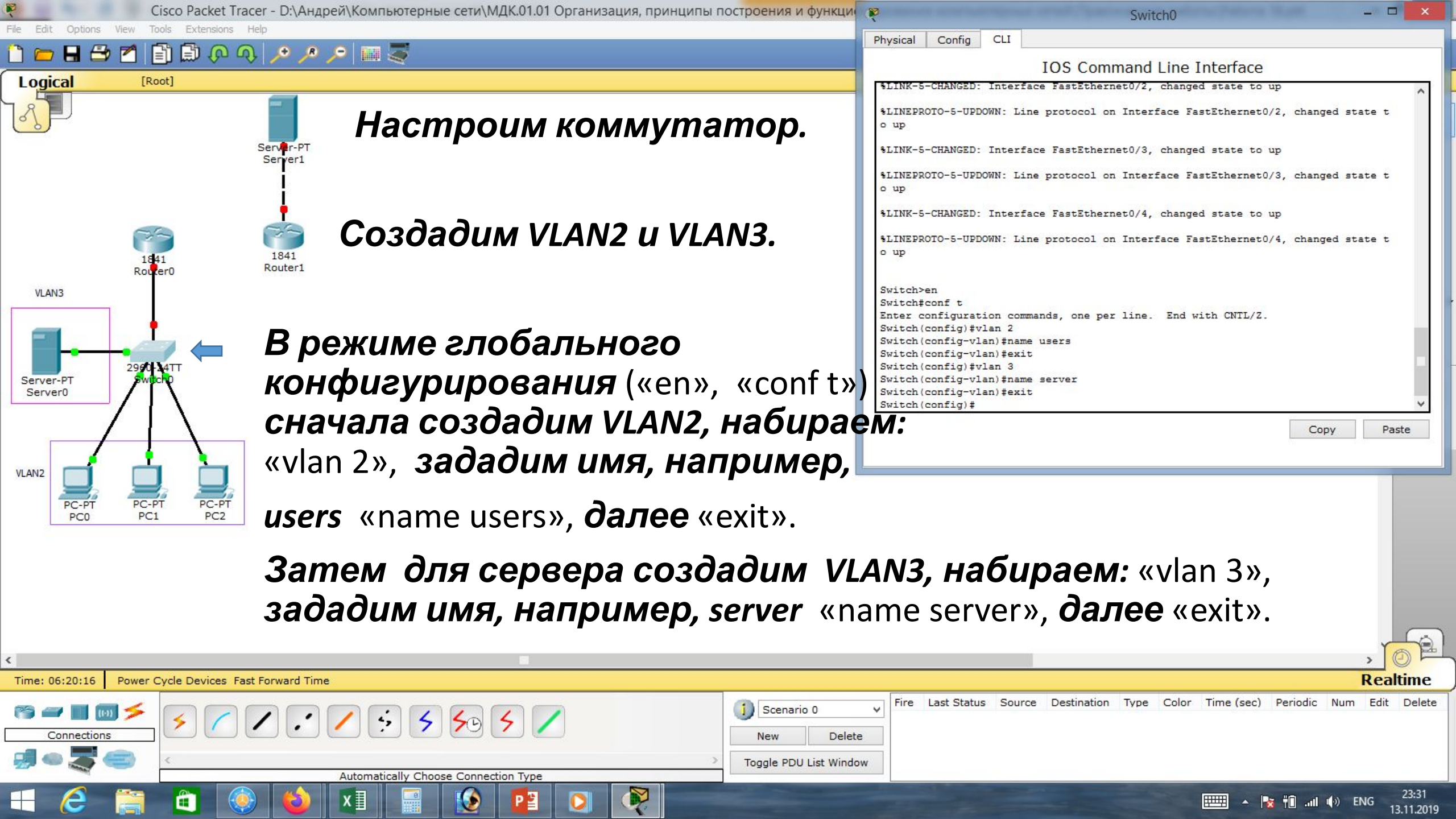

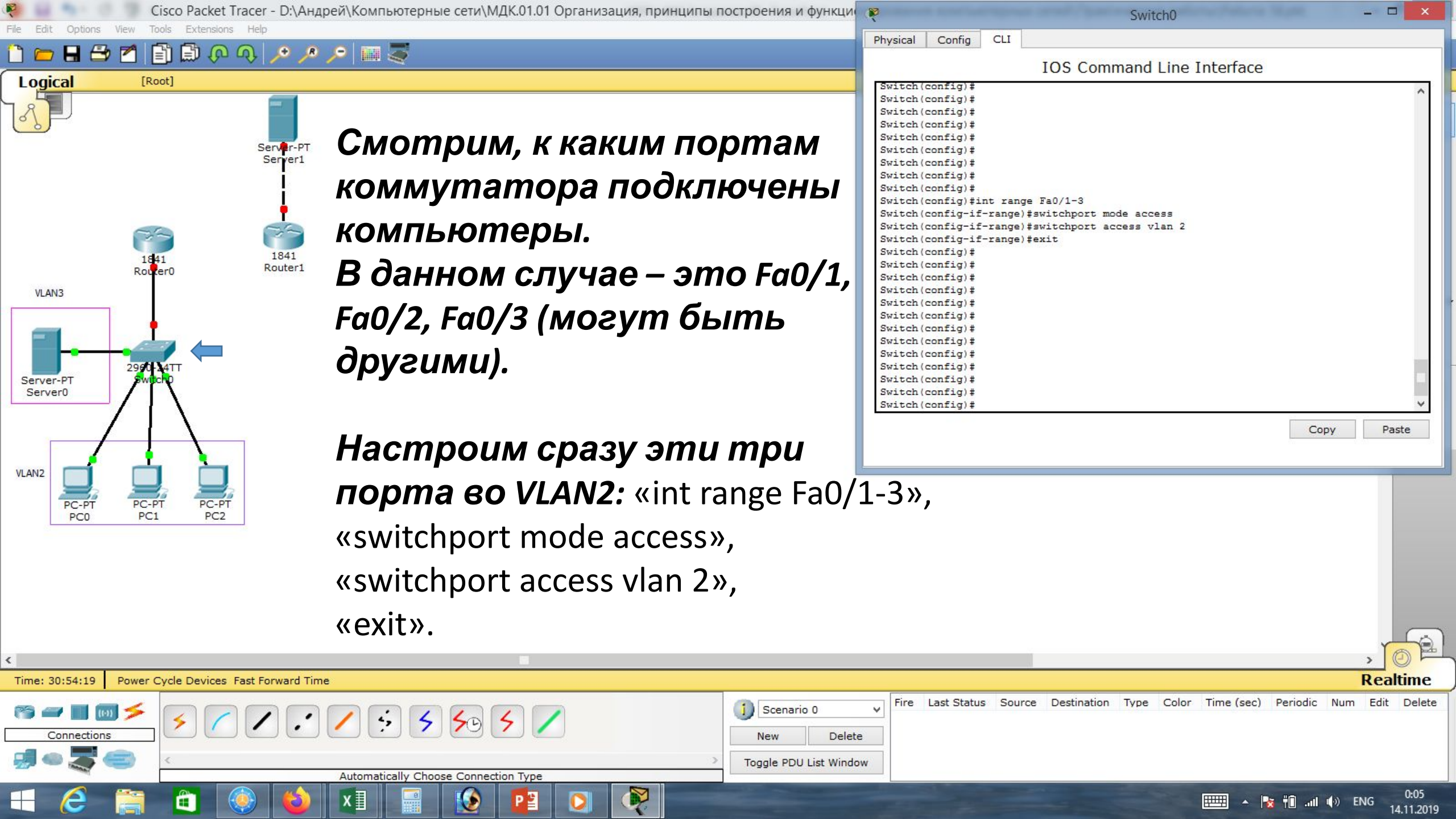

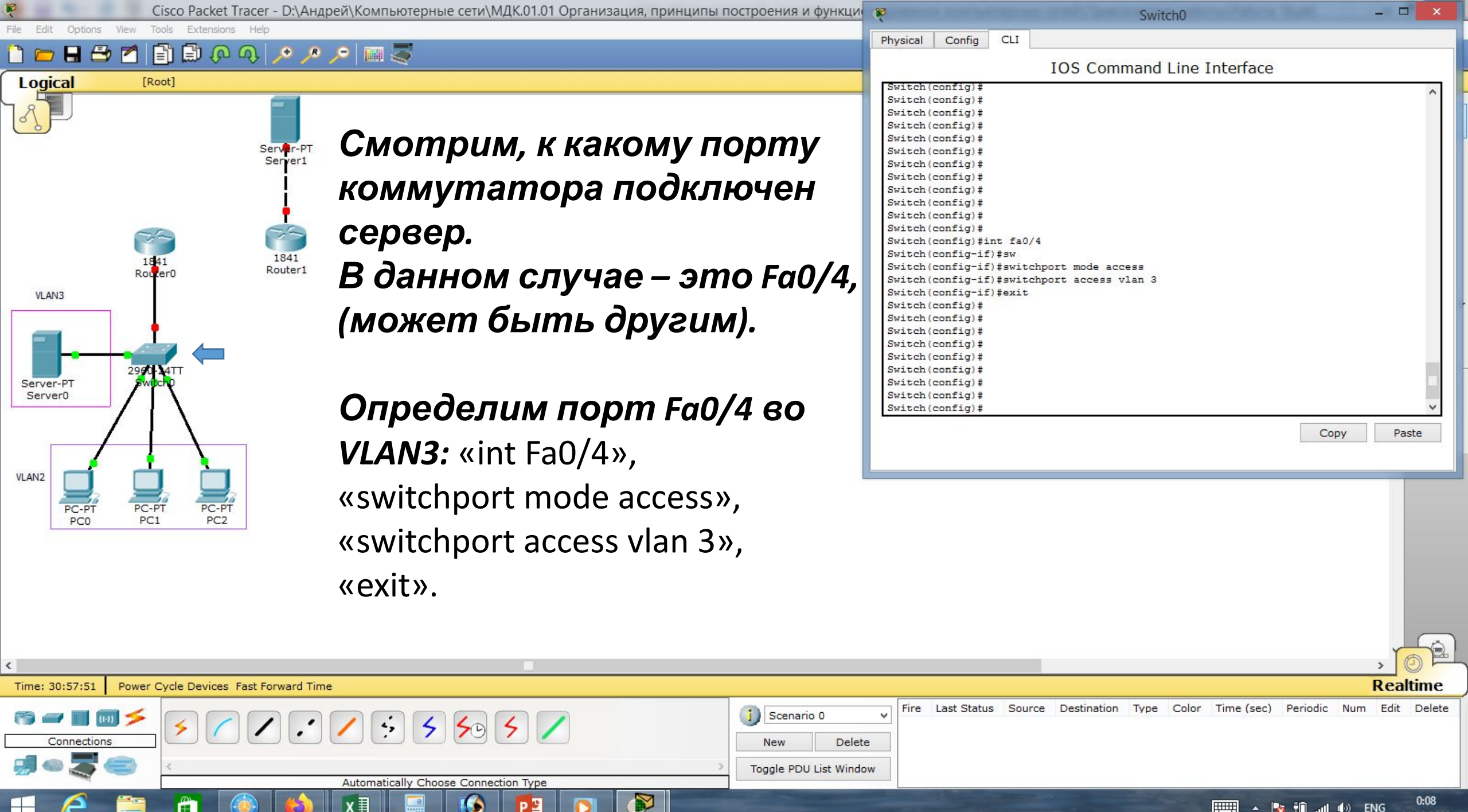

.III () ENG

14.11.2019

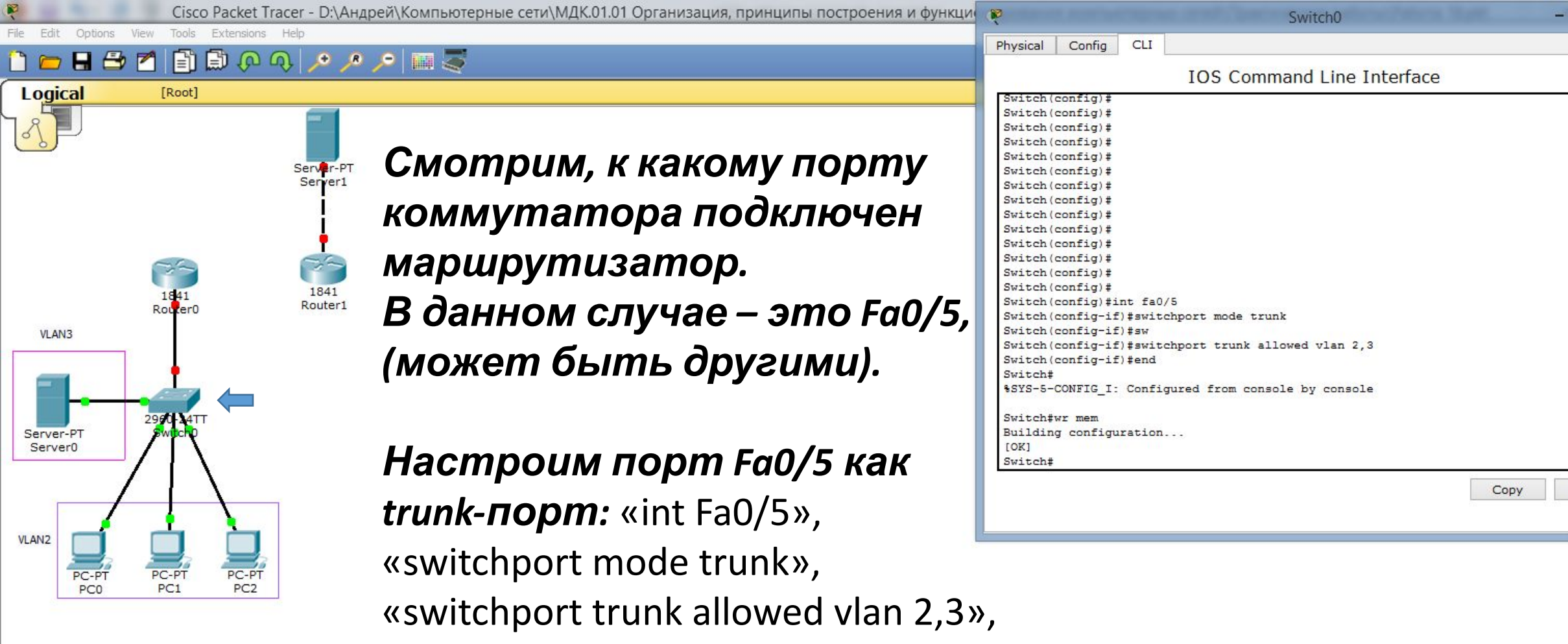

«end»,

Paste

| «wr mem».                                            |                                             |
|------------------------------------------------------|---------------------------------------------|
| <                                                    | , O 🛱                                       |
| Time: 31:06:38 Power Cycle Devices Fast Forward Time | Realtime                                    |
|                                                      | Scenario 0       V         New       Delete |
| Automatically Choose Connection Type                 | Toggle PDU List Window                      |
|                                                      | 0:17<br>• 🍢 👘 📶 🏟 ENG 14.11.2019            |

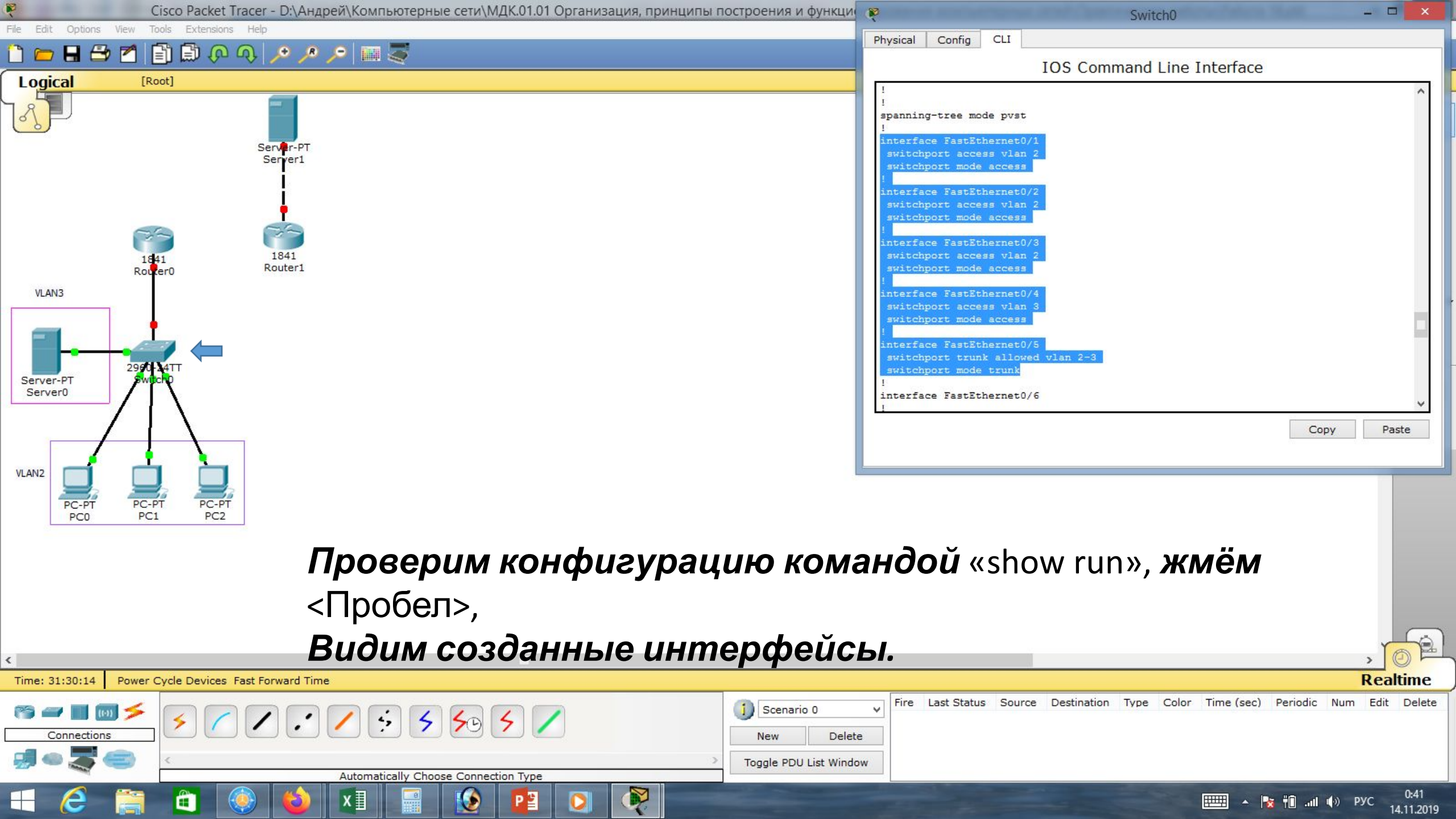

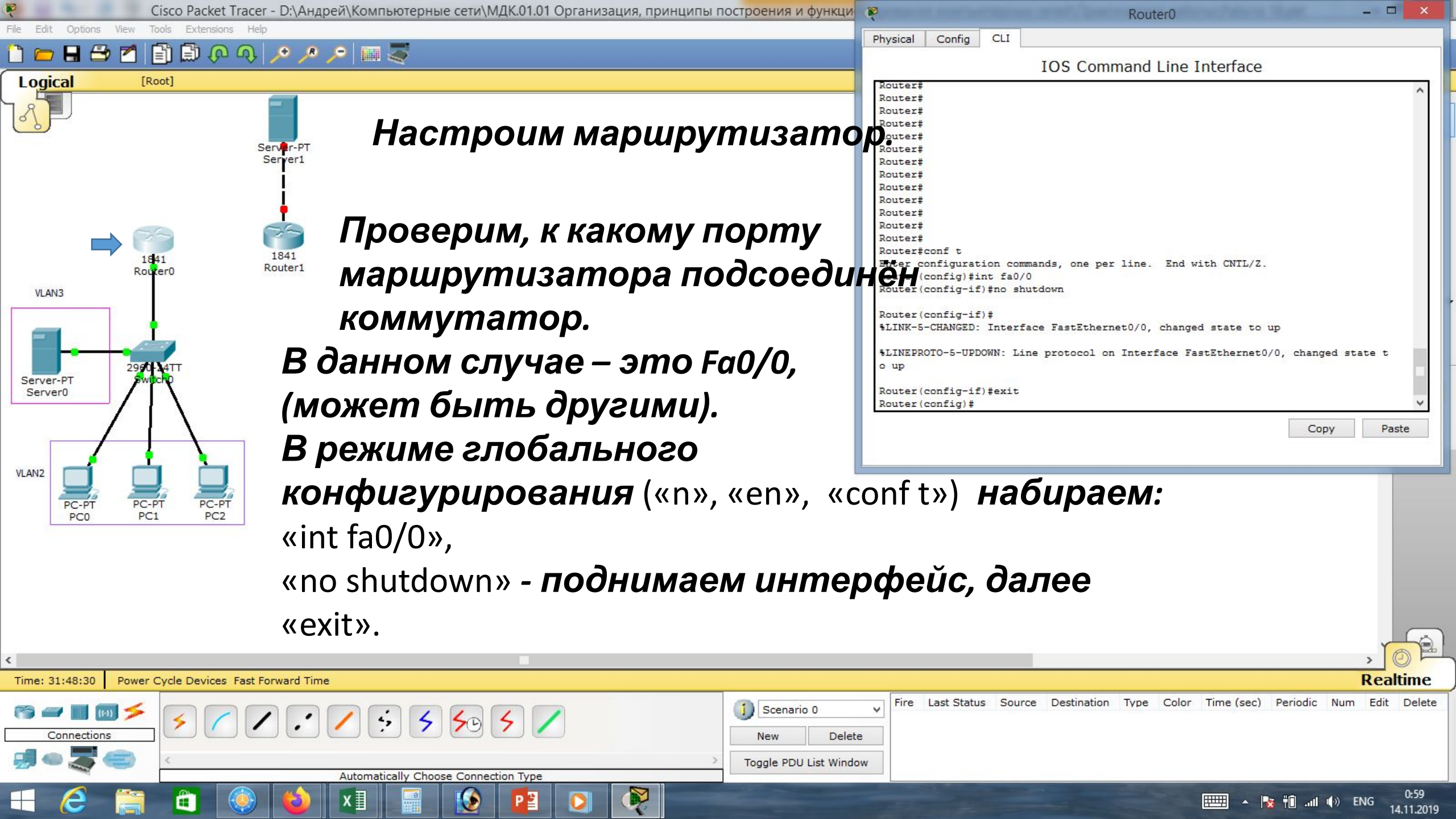

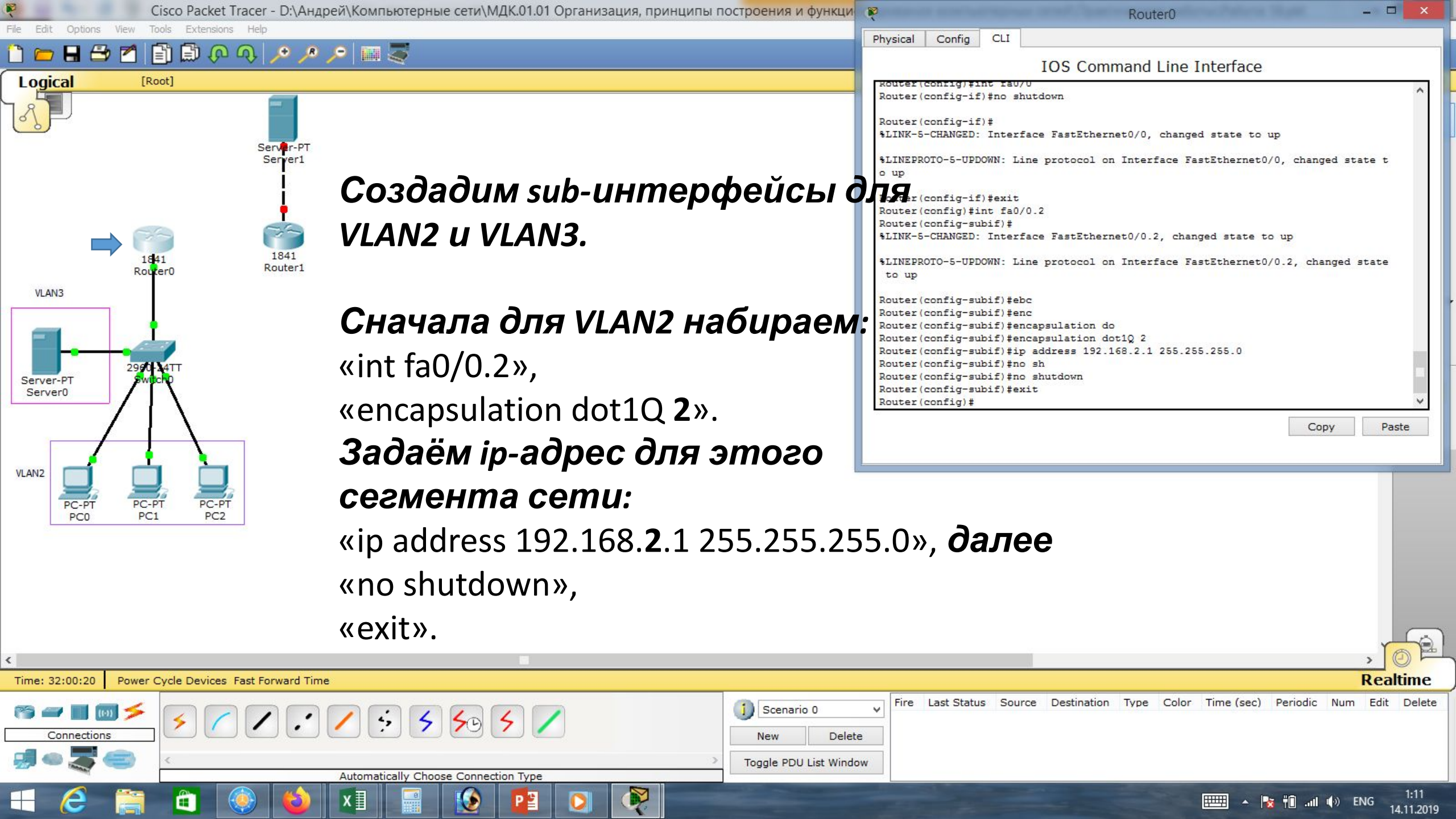

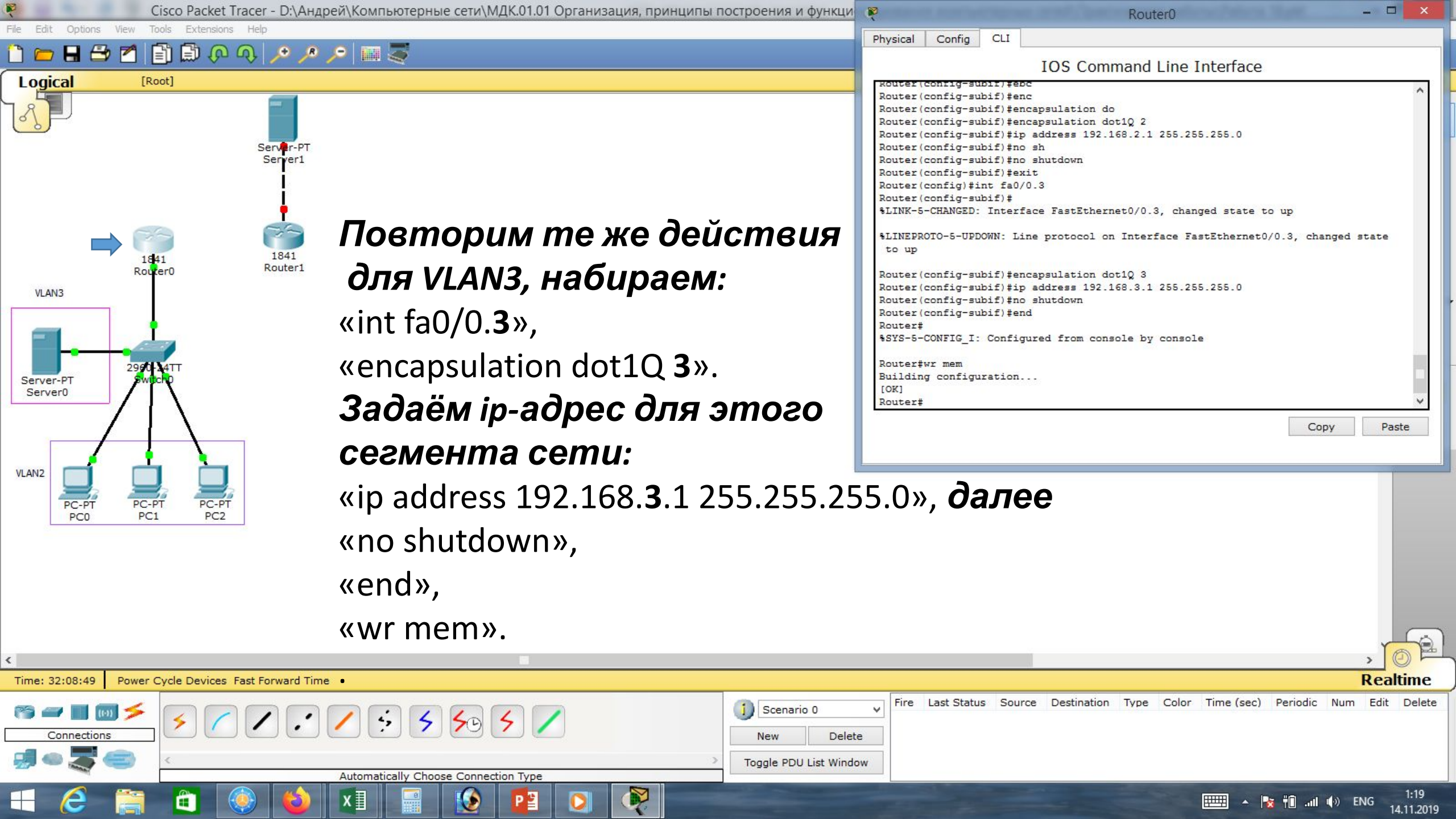

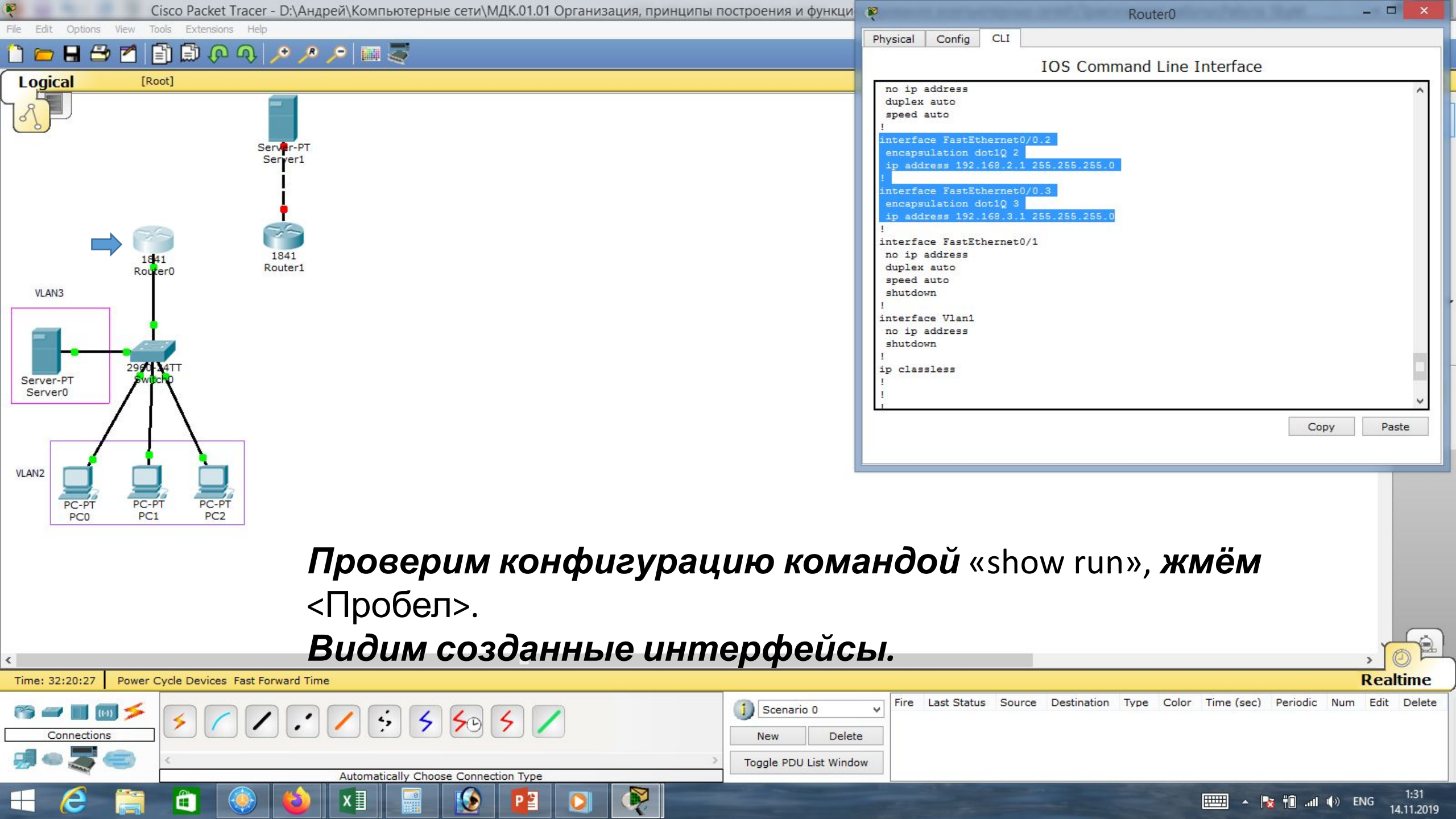

| Cisco Packet Tracer - D:\Андрей\Компьютерные сети\МДК.01.01 Организация, принципы построения и функцие                                                                                                    | C 🖗 PCO                                                                                                    | - 🗆 🗙                   |
|----------------------------------------------------------------------------------------------------|----------------------------------------------------------------------------------------------------|-------------------------|
| ile Edit Options View Tools Extensions Help                                                                                                    |                                                                                                    |                         |
|                                                                                                    |                                                                                                    |                         |
| VLAN3                                                                                                    | IP Configuration   DHCP   IP Address   192.168.2.2   Subnet Mask   255.255.255.0   Default Gateway   192.168.2.1   DNS Server   IPv6 Configuration   OHCP   Auto Config  Static   IPv6 Address                                                                                                    | eb Browser              |
| VLANZ<br>PC-PT<br>PC0<br>PC1<br>PC2<br>PC1<br>PC2<br>PC1<br>PC2<br>PC2<br>PC1<br>PC2<br>PC2<br>PC2<br>PC2<br>PC2<br>PC2<br>PC2<br>PC2<br>PC2<br>PC2                                                                                                    | Link Local Address FE80::201:63FF:FE08:BDC                                                                                                    |                         |
| Настроим ір-адрес, маску <b>и</b> шлі                                                                                                    | юз <b>компьютера</b> РСО <b>.</b>                                                                                                    |                         |
| Time: 00:02:36 Power Cycle Devices Fast Forward Time                                                                                                    |                                                                                                    | Realtime                |
| Connections     Image: Connections     Image: Connections    < | Fire Last Status       Source       Destination       Type       Color       Time (sec)       Periodic       Num         te       Iow       Iow       I | m Edit Delete           |
|                                                                                                    | 🕪 🗈 👘 📲 🔺                                                                                                    | ENG 22:11<br>14.11.2019 |

| Cisco Packet Tracer - D:\Андрей\Компьютерные сети\МДК.01.01 Организация, принципы построения и функции                                                                                                    | e PC1 - 🗆 🗙                                                                                                    |
|----------------------------------------------------------------------------------------------------|----------------------------------------------------------------------------------------------------|
| ile Edit Options View Tools Extensions Help                                                                                                    | IP Configuration                                                                                                    |
| VLAN3<br>VLAN3<br>VLAN3 | IP Configuration   IP Configuration   DHCP   Static   IP Address   192.168.2.3   Subnet Mask   255.255.255.0   Default Gateway   192.168.2.1   DNS Server   IPv6 Configuration   DHCP   Auto Config I Static   IPv6 Address   FE80::2D0:BAFF:FE7A:E64E   IPv6 DNS Server   Cisco IP Communicator |
| <b>Настроим</b> ір-адрес, маску <b>и</b> шлі                                                                                                    | юз <b>компьютера</b> PC1.                                                                                                    |
| Time: 00:11:46 Power Cycle Devices Fast Forward Time                                                                                                    | Realtime                                                                                                    |
| Image: Second connections       Image: Second connections       Image:                                                                                                    | V       Fire Last Status Source Destination Type Color Time (sec) Periodic Num Edit Delete         te       ow                                                                                                    |
|                                                                                                    | الله الله الله الله الله الله الله الله                                                                                                    |

| Cisco Packet Tracer - D:\Андрей\Компьютерные сети\МДК.01.01 Организация, принципы построения и функцис                                                                                                    | PC2 ×                                                                                                    |
|----------------------------------------------------------------------------------------------------|----------------------------------------------------------------------------------------------------|
|                                                                                                    | IP Configuration X                                                                                                    |
| VLAN3<br>VLAN3<br>VL | IP Configuration   DHCP   NF Address   192.168.2.4   Subnet Mask   255.255.255.0   Default Gateway   192.168.2.1   DNS Server     IPv6 Configuration   OHCP   Auto Config In Static   IPv6 Address   Link Local Address   FE80::201:C7FF:FE59:D3AD   IPv6 DNS Server |
| <b>Настроим</b> ір-адрес <b>,</b> маску <b>и</b> шлю                                                                                                    | оз <b>компьютера</b> РС2.                                                                                                    |
| Time: 00:12:54 Power Cycle Devices Fast Forward Time                                                                                                    | Realtime                                                                                                    |
| Connections   Image: Connections   Image: Connect                                                                                                    | Fire Last Status       Source       Destination       Type       Color       Time (sec)       Periodic       Num       Edit       Delete         //       //       //       //       //       //       //       //                                                   |
|                                                                                                    | ENG 22:21 الله الله الله الله الله الله الله الل                                                                                                    |

| 🥙 Cisco Packet Tracer - D:\Андрей\Компьютерные сети\МДК.01.01 Организация, принципы построения и функцис | 💘 Server0                                                       | - 🗆 🗙                  |
|----------------------------------------------------------------------------------------------------|-----------------------------------------------------------------|------------------------|
| He Lat Options View Tools Extensions Help                                                                | Physical Config Desktop Custom Interface                        |                        |
|                                                                                                    |                                                                 |                        |
|                                                                                                    | IP Configuration                                                | X http://              |
|                                                                                                    | Interface FastEthernet0                                         | -                      |
| Server-PT                                                                                                | IP Configuration                                                |                        |
| Serveri                                                                                                  | O DHCP                                                          | /eb Browser            |
| i                                                                                                    | IP Address 192.168.3.2                                          |                        |
|                                                                                                    | Subnet Mask 255.255.0                                           |                        |
| 1841                                                                                                    | Default Gateway 192.168.3.1                                     |                        |
| 1641 Router1<br>Router3                                                                                  | DNS Server                                                      |                        |
| VLAN3                                                                                                    |                                                                 |                        |
|                                                                                                    | IPv6 Configuration                                              |                        |
|                                                                                                    | O DHCP O Auto Config O Static                                   |                        |
| Server0                                                                                                  | IPv6 Address                                                    |                        |
|                                                                                                    | Link Local Address FE80::250:FFF:FE75:CAAA                      |                        |
|                                                                                                    | IPv6 Gateway                                                    |                        |
|                                                                                                    | IPv6 DNS Server                                                 |                        |
| PC-PT PC-PI PC-PI<br>PC0 PC1 PC2                                                                         |                                                                 |                        |
|                                                                                                    |                                                                 |                        |
|                                                                                                    |                                                                 |                        |
| Настроим іп-адрес, маску и шля                                                                           | оз дпя сервера.                                                 |                        |
|                                                                                                    | ee <b>e</b> eepeepa.                                            |                        |
|                                                                                                    |                                                                 | , Tol                  |
| Time: 00:14:08 Power Cycle Devices Fast Forward Time                                                     |                                                                 | Realtime               |
|                                                                                                    | V Fire Last Status Source Destination Type Color Time (sec) Per | riodic Num Edit Delete |

| (s) 🛥 🔳 📷 🗲 |                         | (j) Scenario 0 ∨ Fire Last Sta | atus Source Destination Type Color | Time (sec) Periodic Num Edit Delete |
|-------------|-------------------------|--------------------------------|------------------------------------|-------------------------------------|
| Connections |                         | New Delete                     |                                    |                                     |
| 🗐 🗢 🌄 👄 📗   | < > >                   | Toggle PDU List Window         |                                    |                                     |
|             | Copper Straight-Through |                                |                                    |                                     |
| 🕂 ၉ 🚞       |                         |                                |                                    | 📰 🔺 隆 🛍II 🕪 ENG 22:22<br>14.11.2019 |

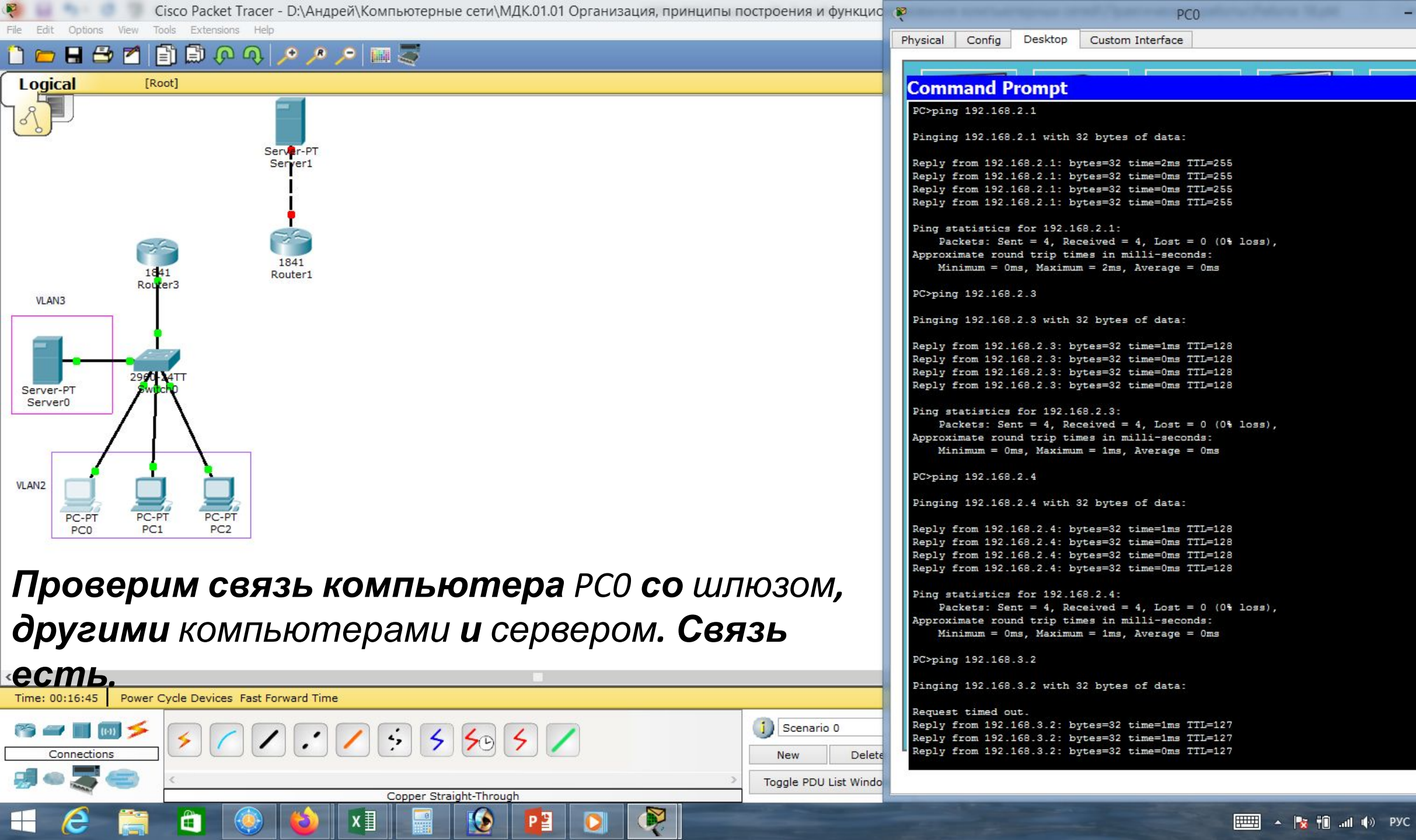

\_ 🗆 🗙

Х

22:25

14.11.2019

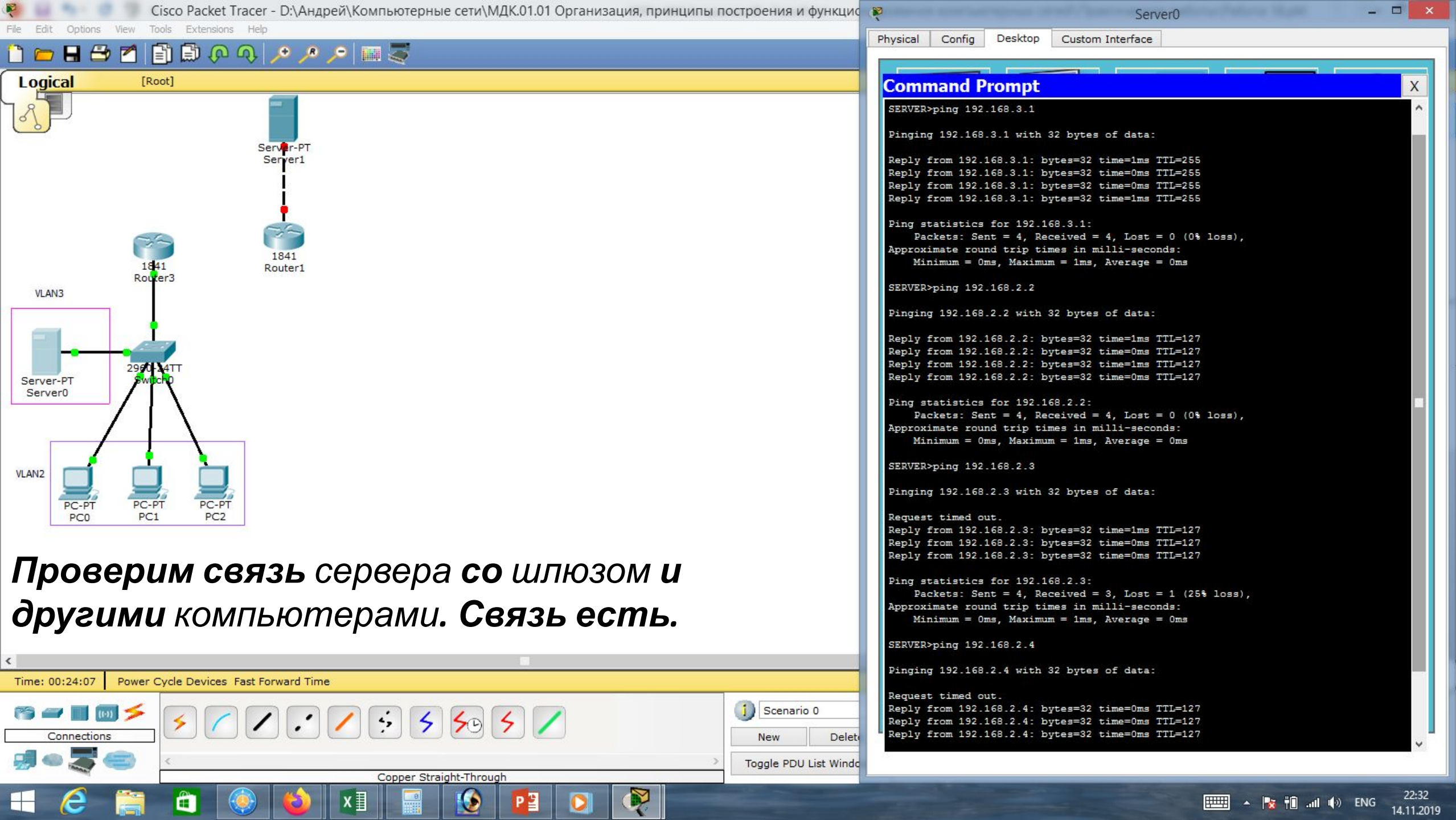

Move Object Set Tiled Background

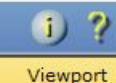

SM

1.....

**₽** 

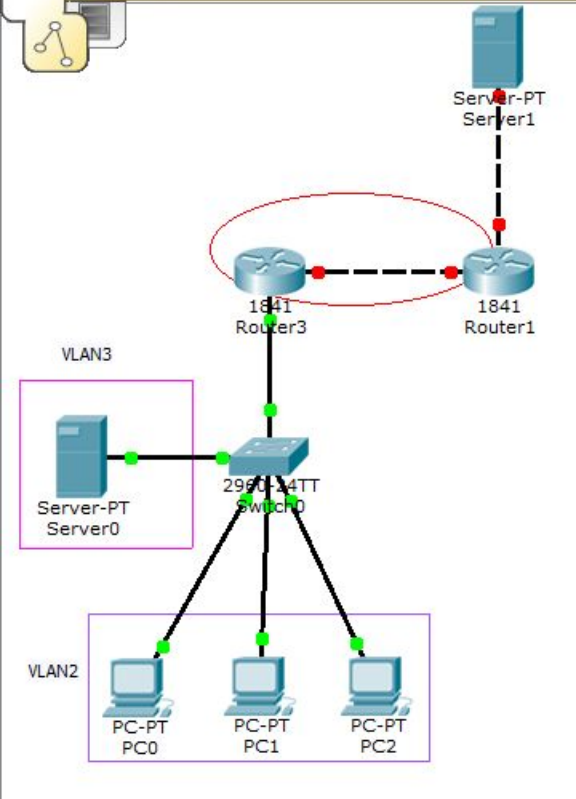

[Root]

Logical

🖶 🗁 🗖 📄 🗊 🖓 🔍 🔎 🥕 🔎 🕅 🐺

Локальную сеть мы настроили.

Предположим, что нам понадобилось подключить нашу локальную сеть к сети Интернет.

New Cluster

Для этого пришлось обратиться к провайдеру, который нам прокинул кабель и выделил какой-то белый статический ip-адрес.

Симулируем сеть Интернет с помощью сервера и роутера, у которых будут **белые** *ip-адреса*.

| <                    |                                 |                                                                    |                             | , 62                                |
|----------------------|---------------------------------|--------------------------------------------------------------------|-----------------------------|-------------------------------------|
| Time: 00:28:31 Power | Cycle Devices Fast Forward Time |                                                                    |                             | Realtime                            |
| Connections          |                                 | Scenario 0     V       New     Delete       Toggle PDU List Window | ce Destination Type Color T | Time (sec) Periodic Num Edit Delete |
| <b>H</b> 🙆 🚞         |                                 |                                                                    |                             | 🎞 🔺 🍡 👘ні 🌗 РУС 22:37<br>14.11.2019 |

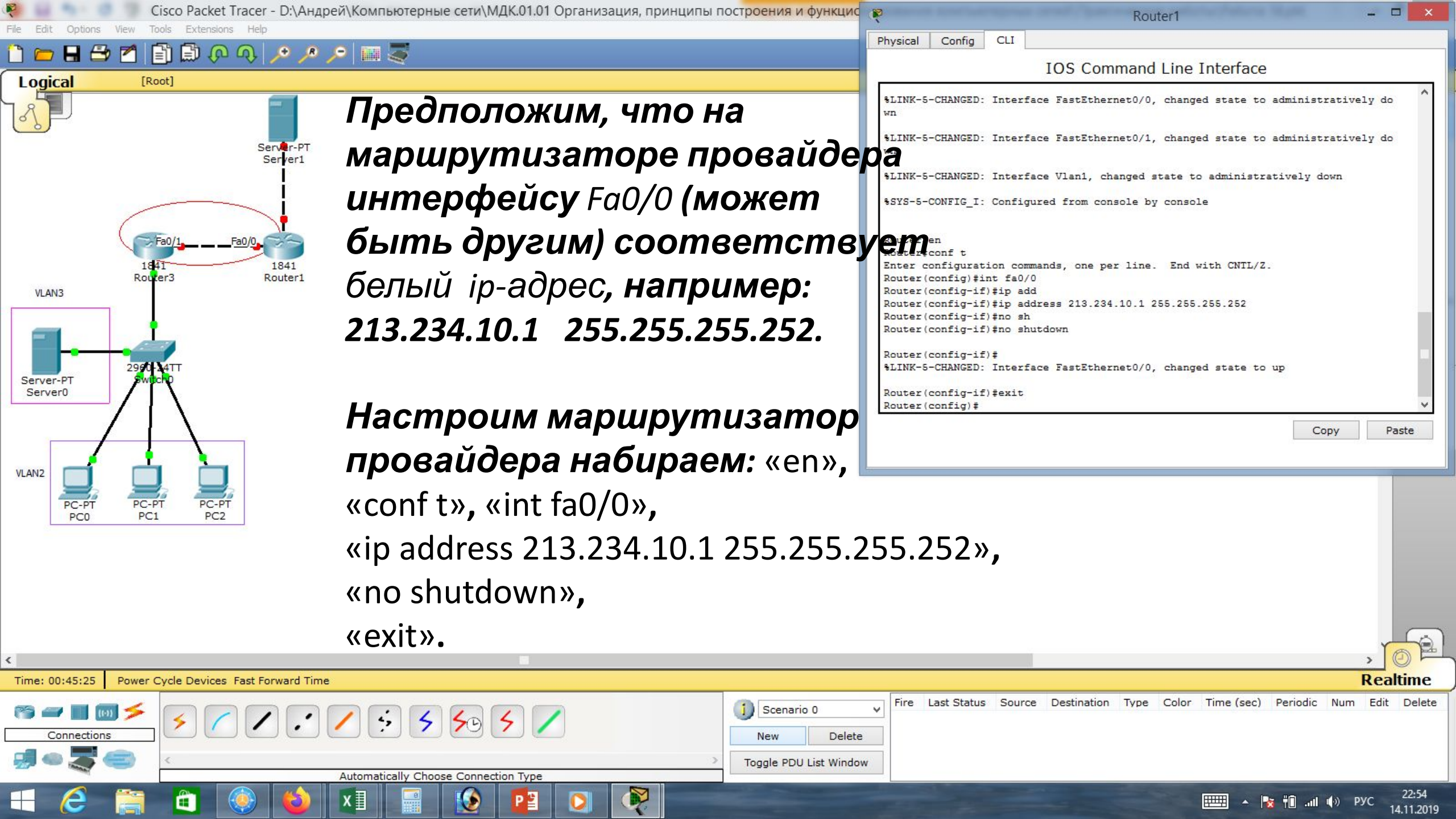

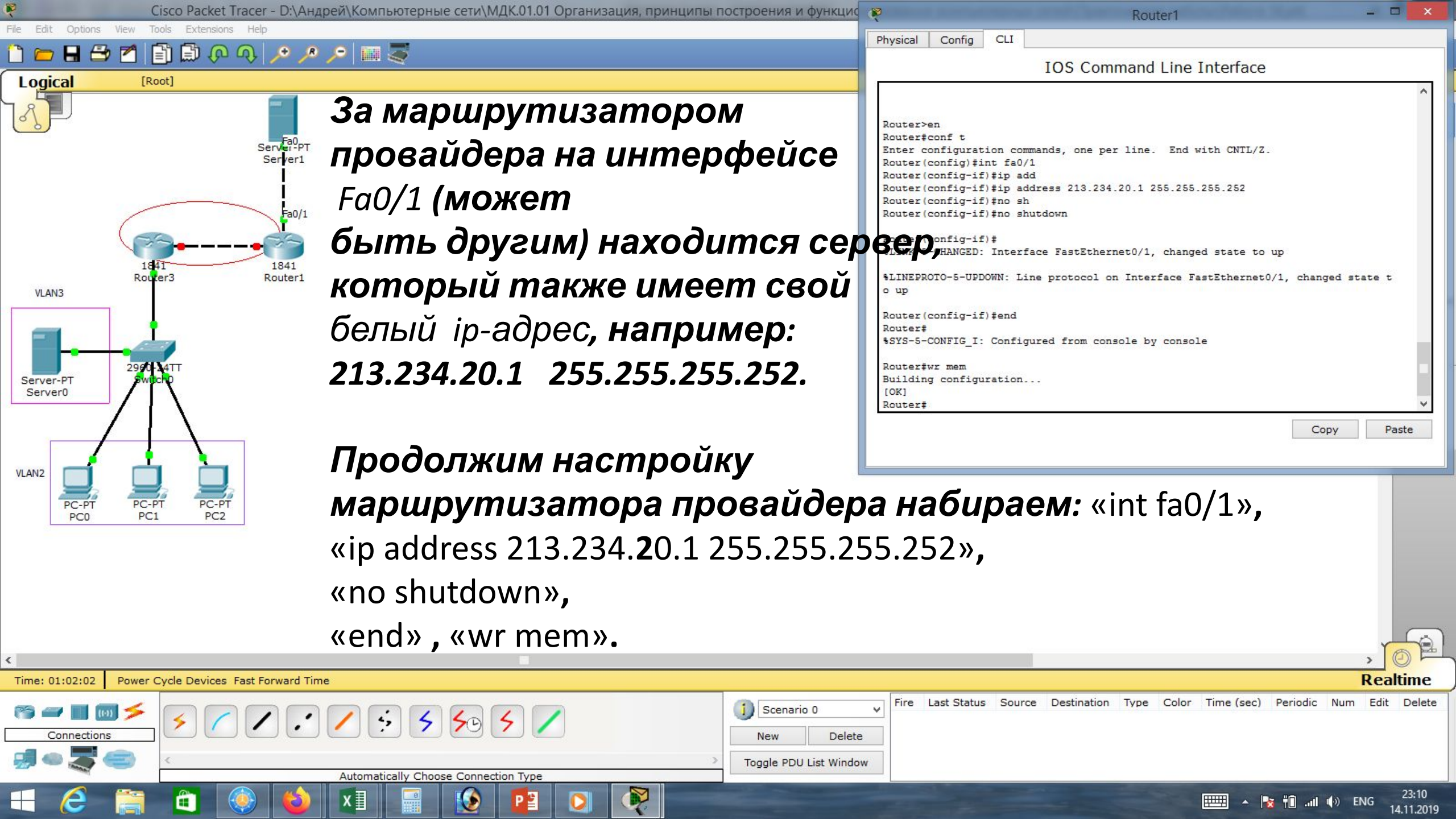

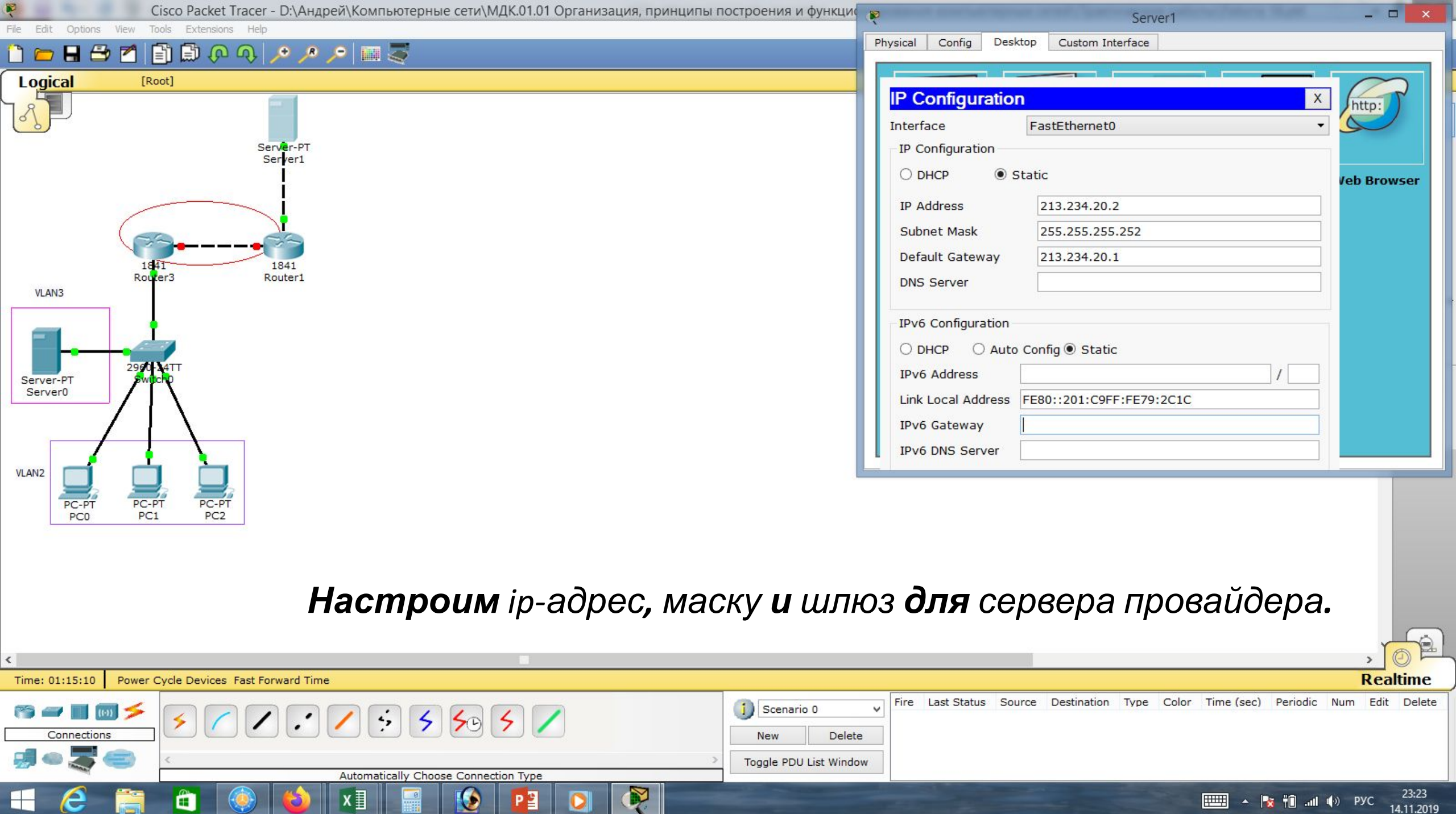

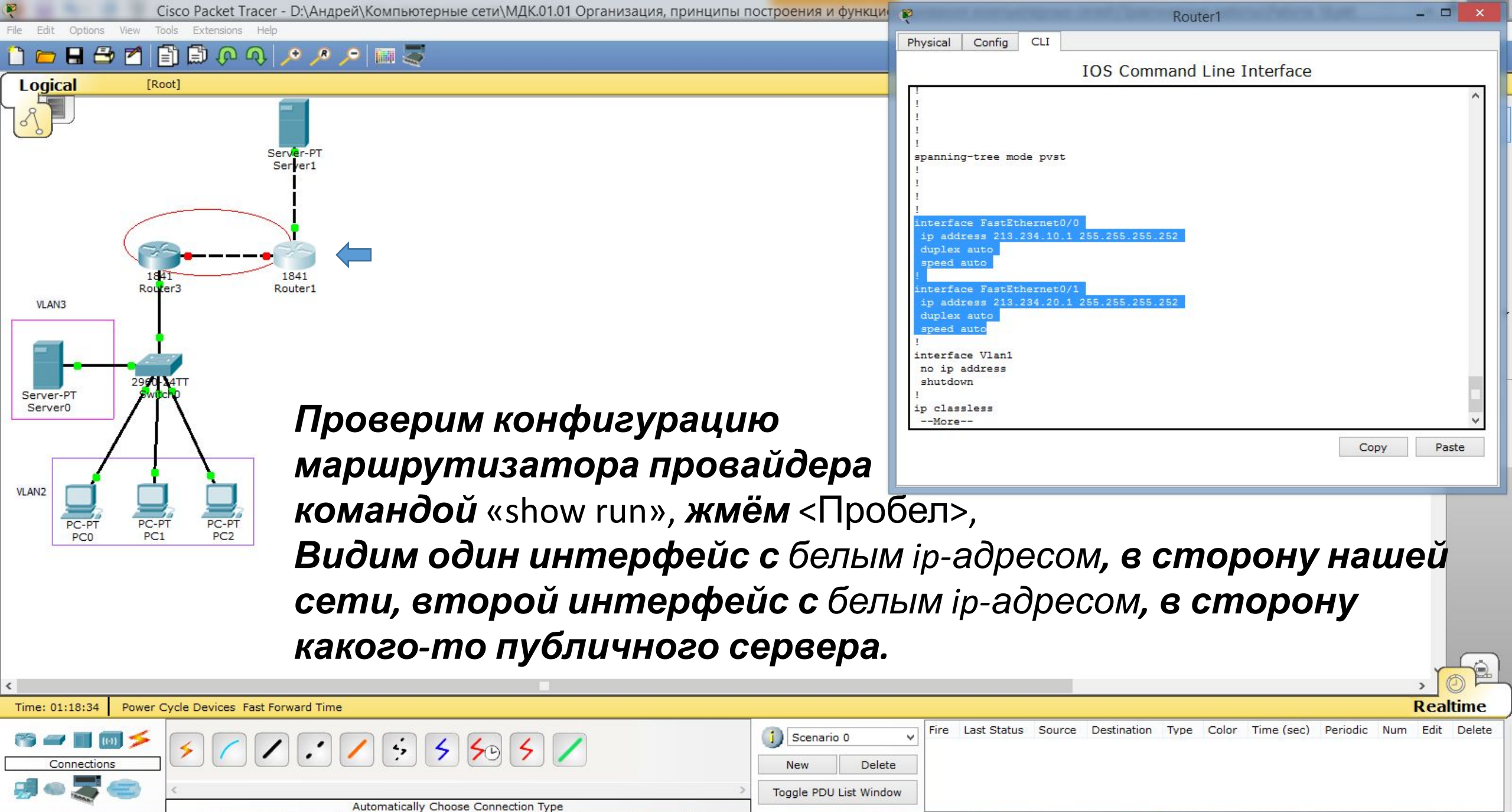

23:27

14.11.2019

all (b) ENG

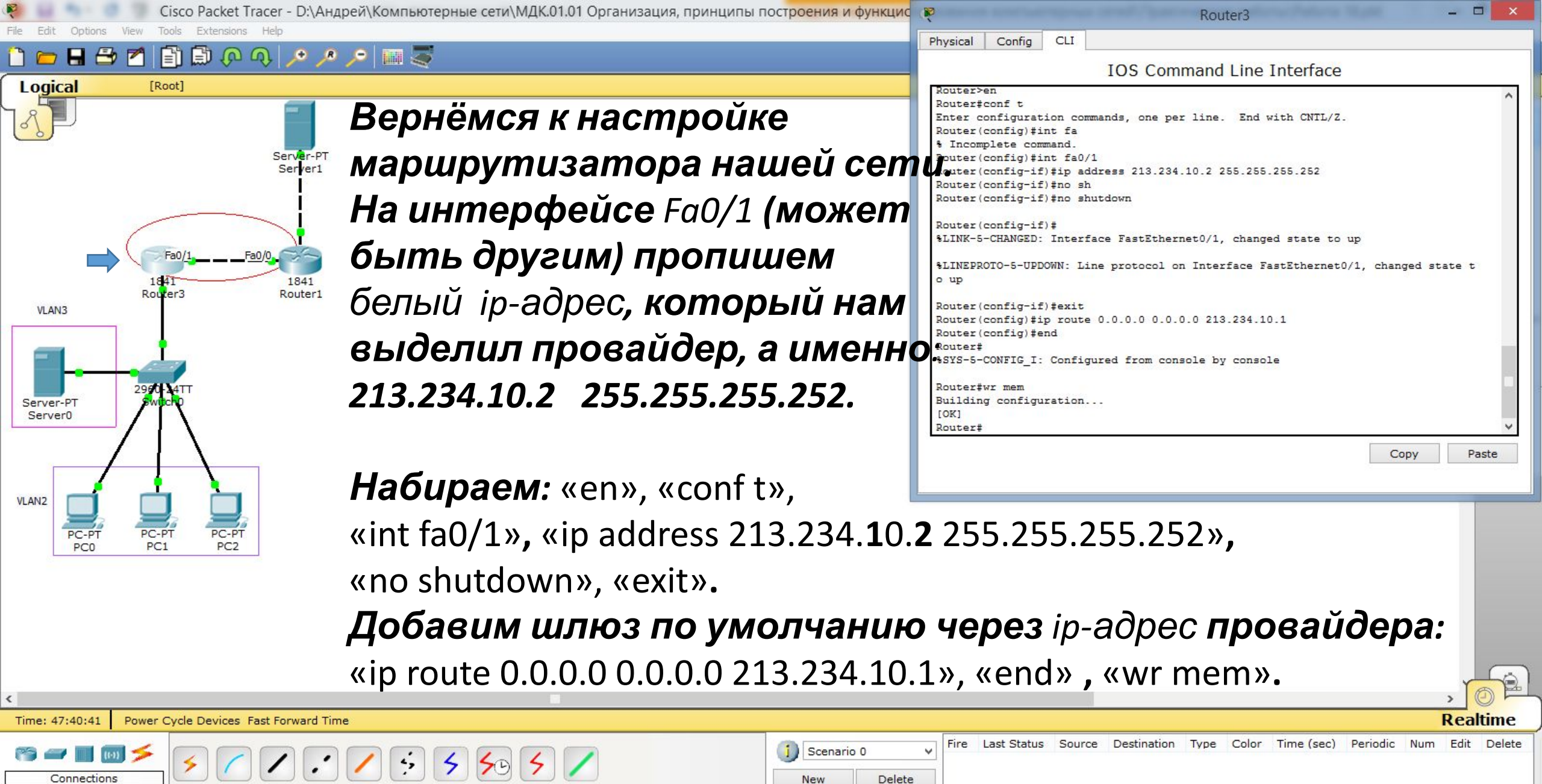

Toggle PDU List Window

15.11.2019

Automatically Choose Connection Type

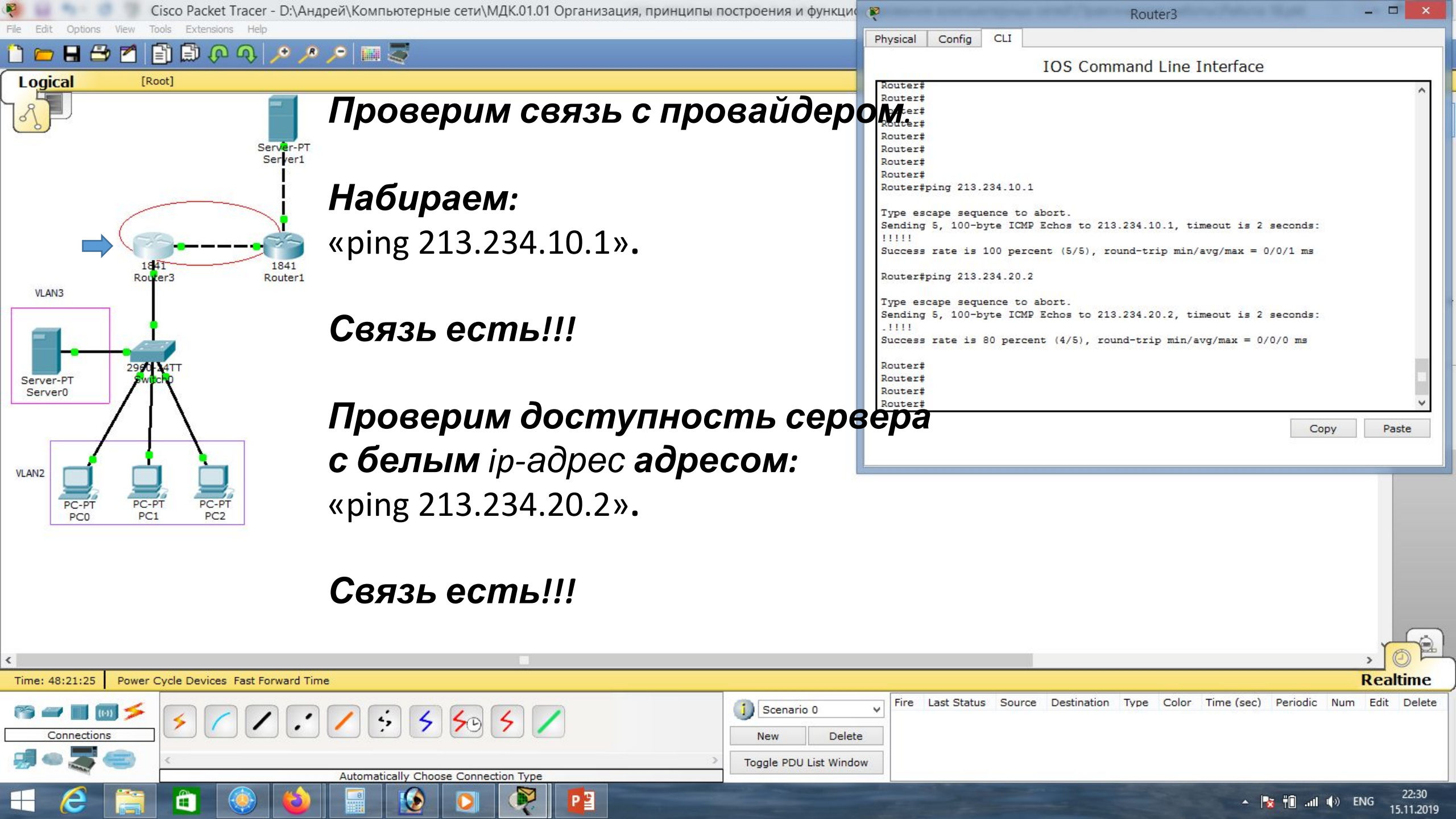

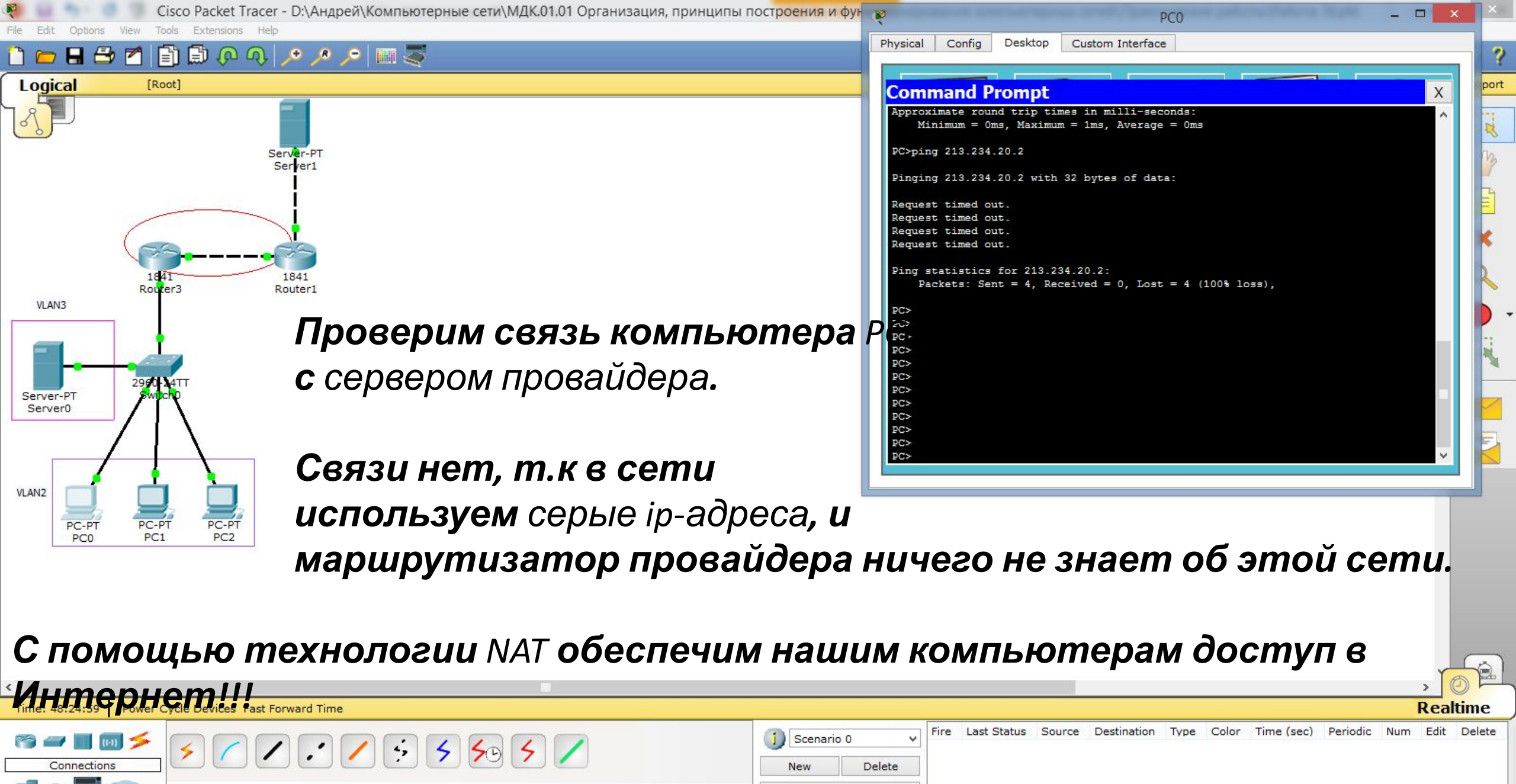

Automatically Choose Connection Type

P 🖺

Toggle PDU List Window

| <b>^</b> | 1 | ΪŪ | all | () | ENG | 15 |
|----------|---|----|-----|----|-----|----|

2:33

1.2019

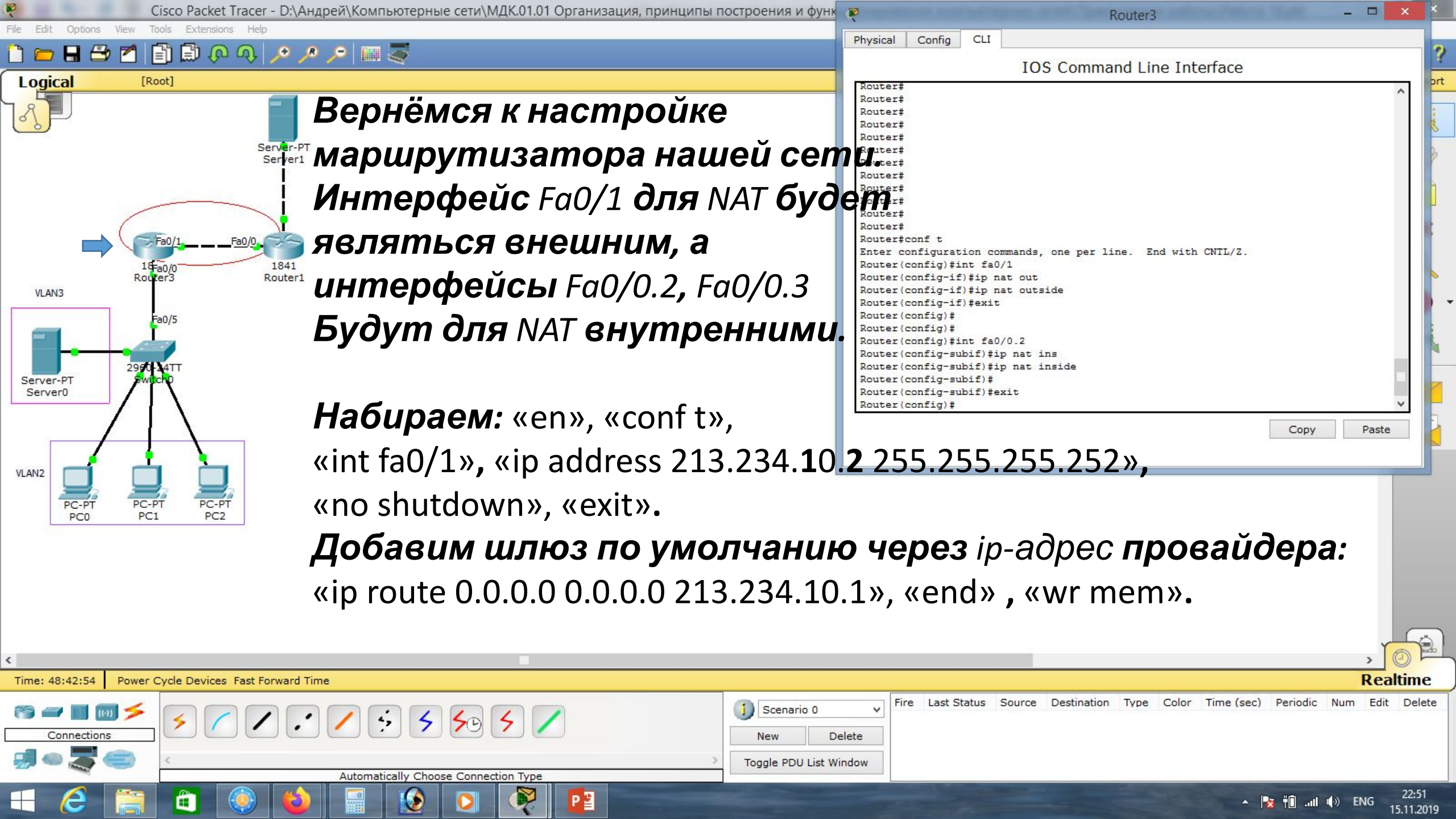

Cisco Packet Tracer - D:\Андрей\Компьютерные сети\МДК.01.01 Организация, принципы построения и функцио

4,

5 50

Automatically Choose Connection Type

### 🖹 🗊 🖓 🔿 🥕 🥕 🔎 🕅 🍣

[Root]

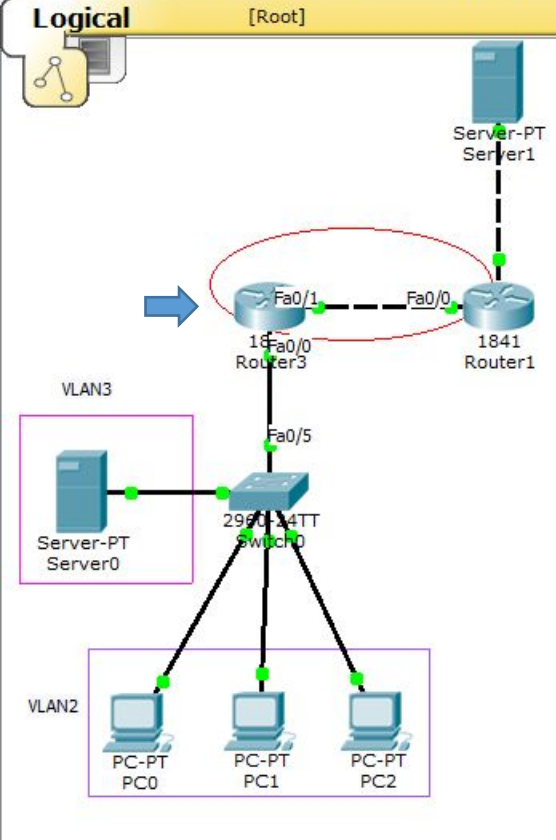

Time: 48:52:17

Вернёмся к настройке маршрутизатора нашей сети Интерфейс Fa0/1 для NAT будет являться внешним, а интерфейсы Fa0/0.2, Fa0/0.3 будут для NAT внутренними. *Набираем:* «en», «conf t», «int fa0/1», «ip nat outside», «exit», «int fa0/0.2», «ip nat inside», «exit». Power Cycle Devices Fast Forward Time

P 🗳

Scenario 0

New

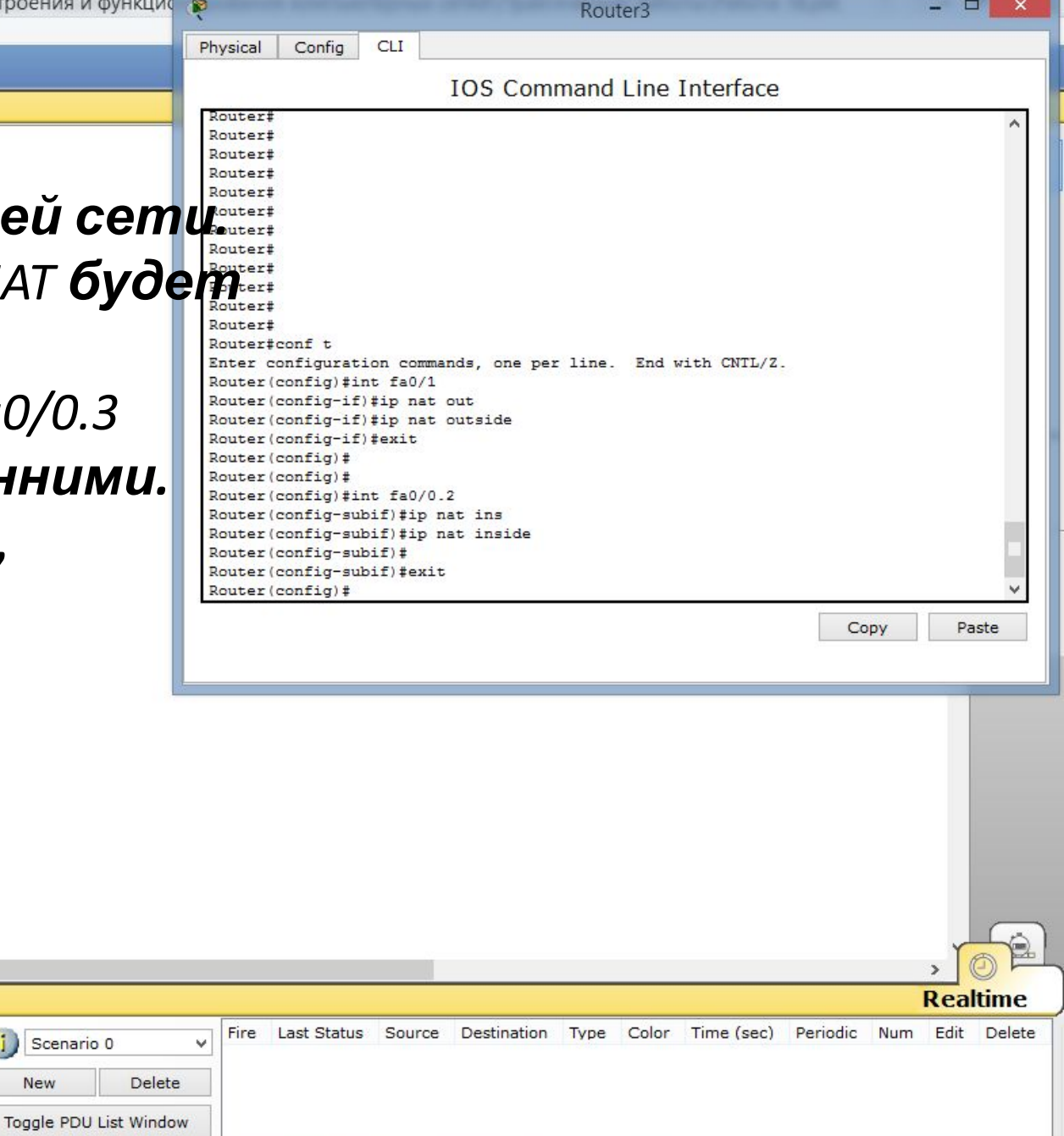

📑 👘 📶 🌒 РУС

15.11.2019

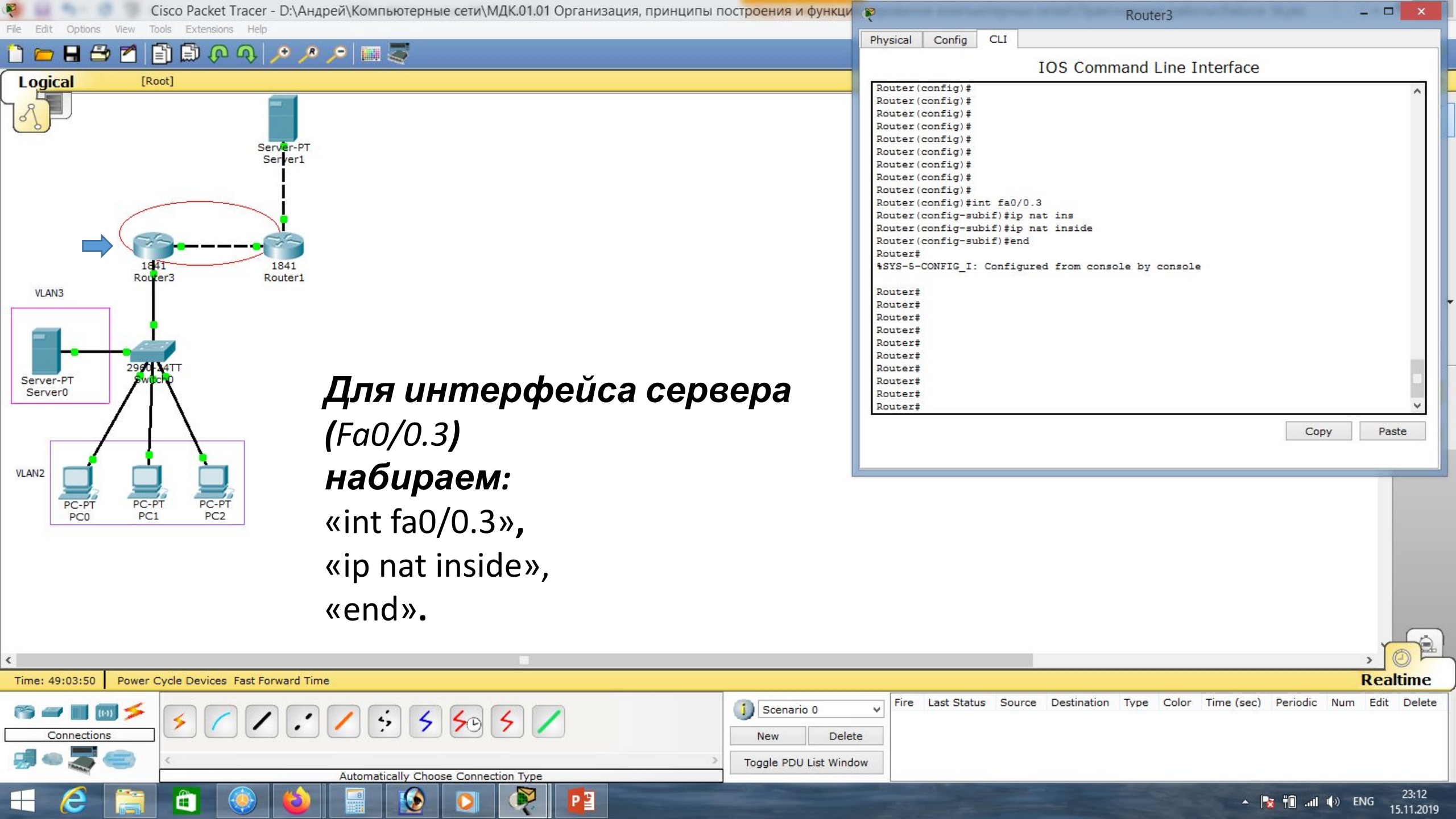

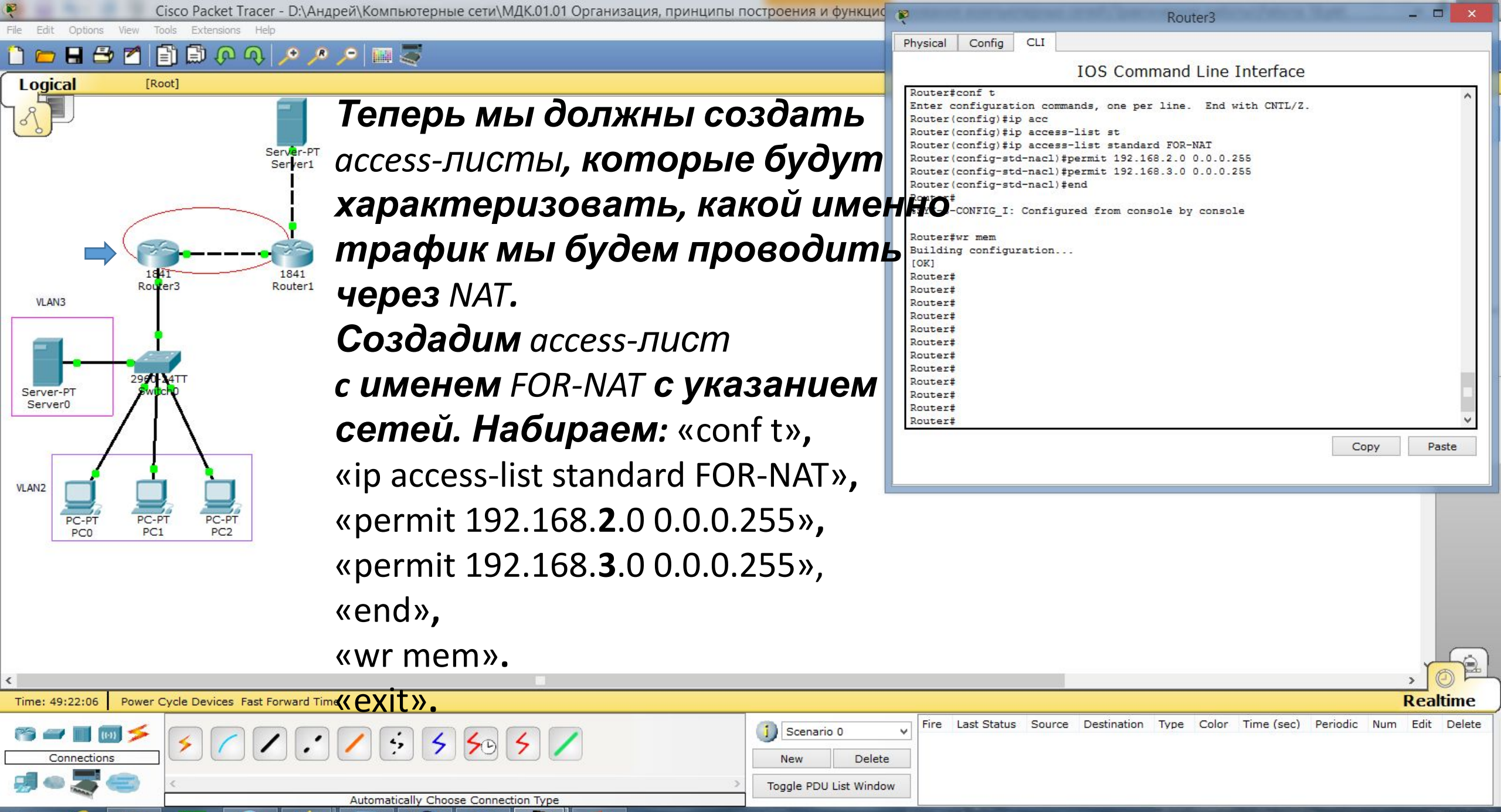

P 🖺

|   | 46 | -   | 10  | ENIC | 23:30      |
|---|----|-----|-----|------|------------|
| - | ΠΠ | all | UD. | ENG  | 15,11,2019 |

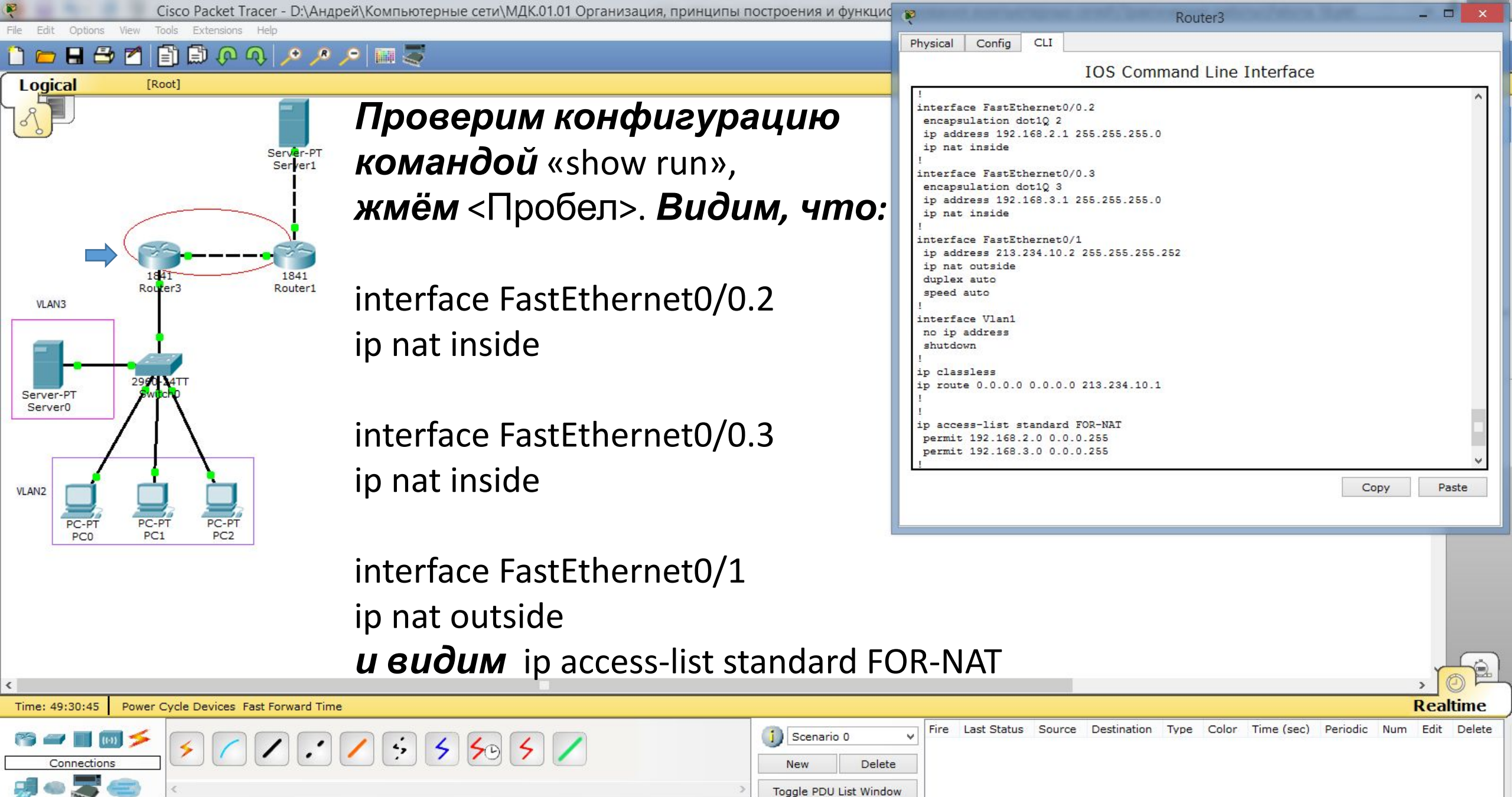

Automatically Choose Connection Type

P 🗳

| 1000 |   |    |     |            |    |
|------|---|----|-----|------------|----|
|      | 1 | ŤΟ | atl | <b>(</b> ) | EN |

23:39

15.11.2019

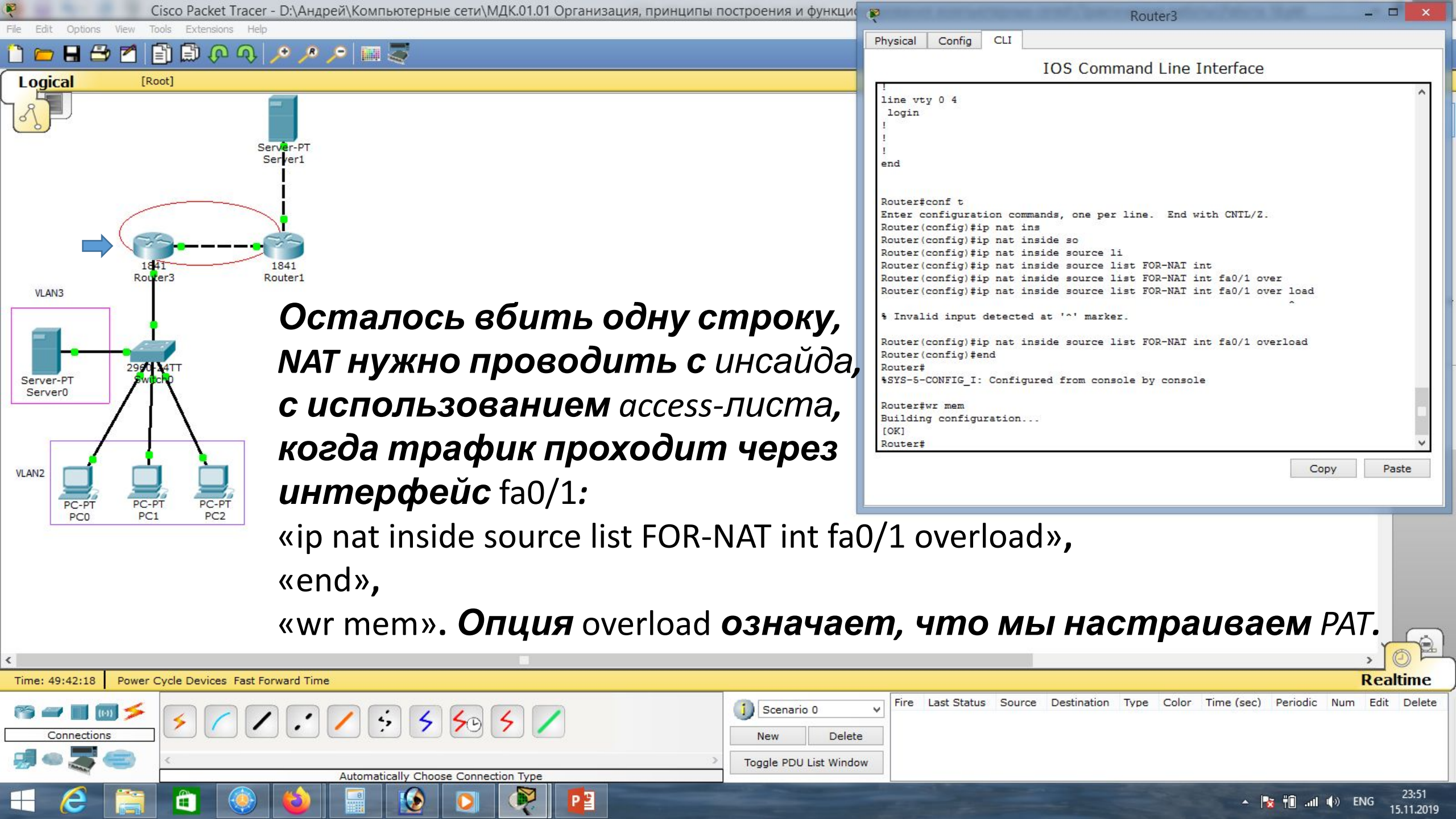

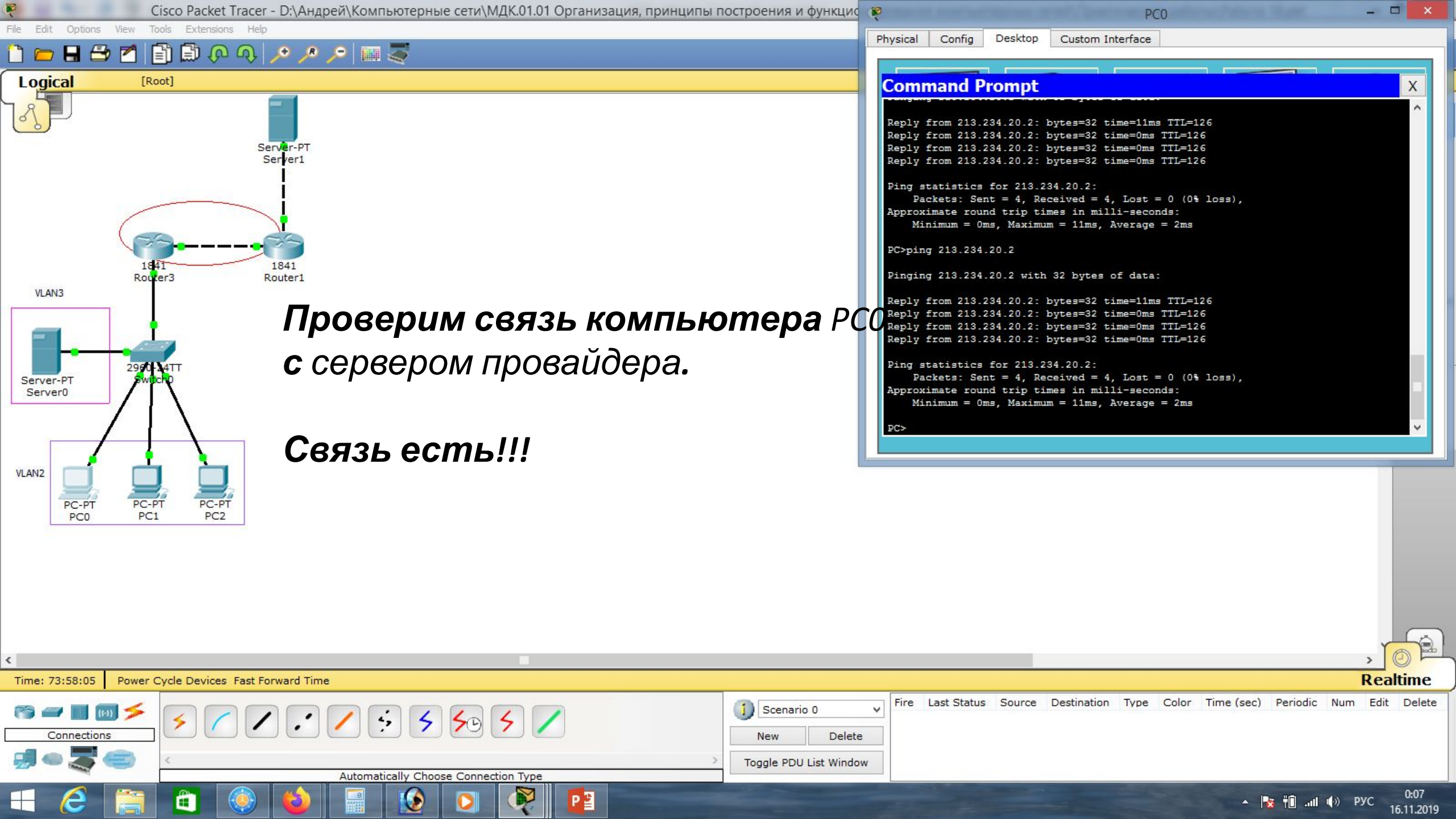

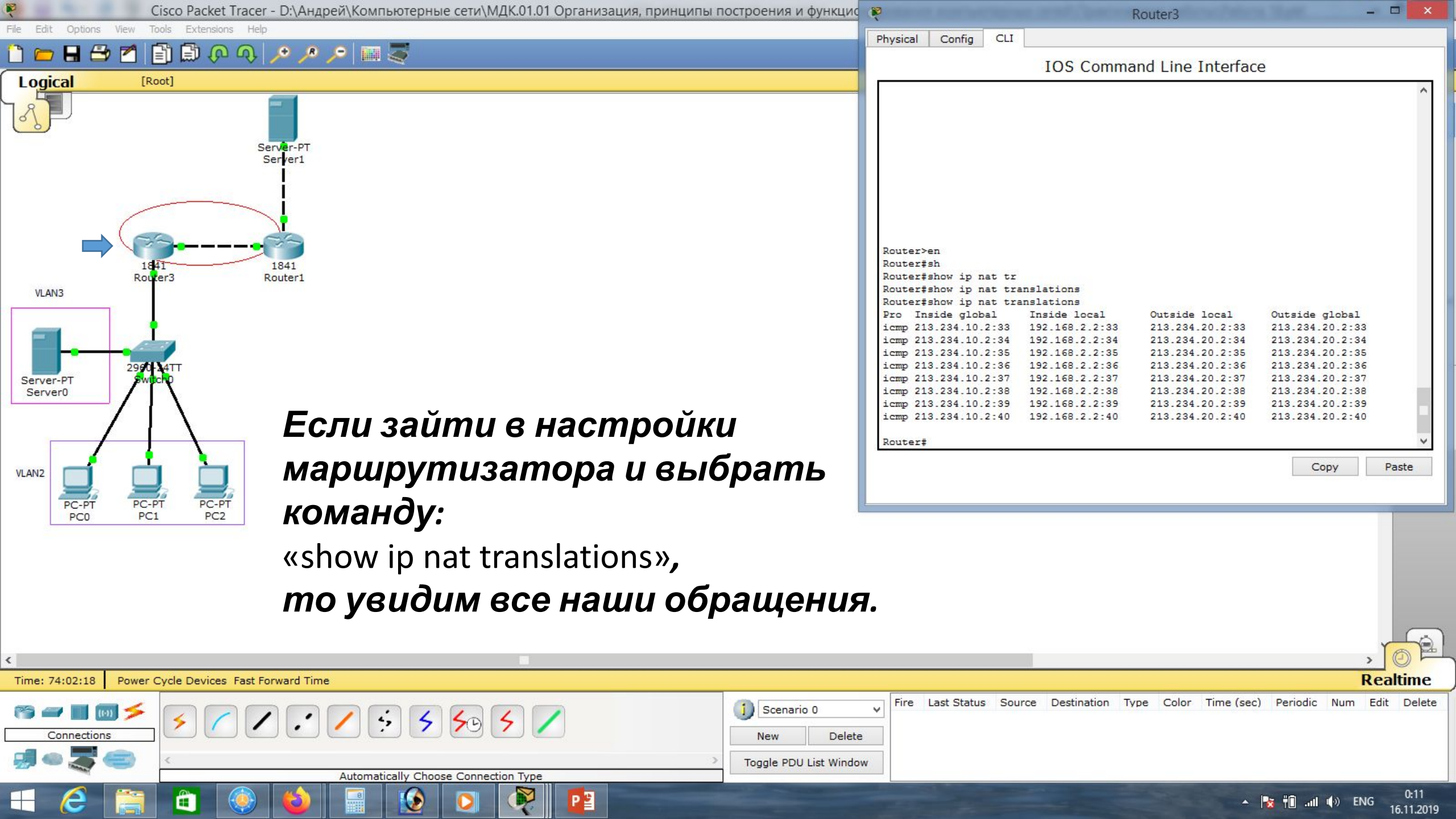

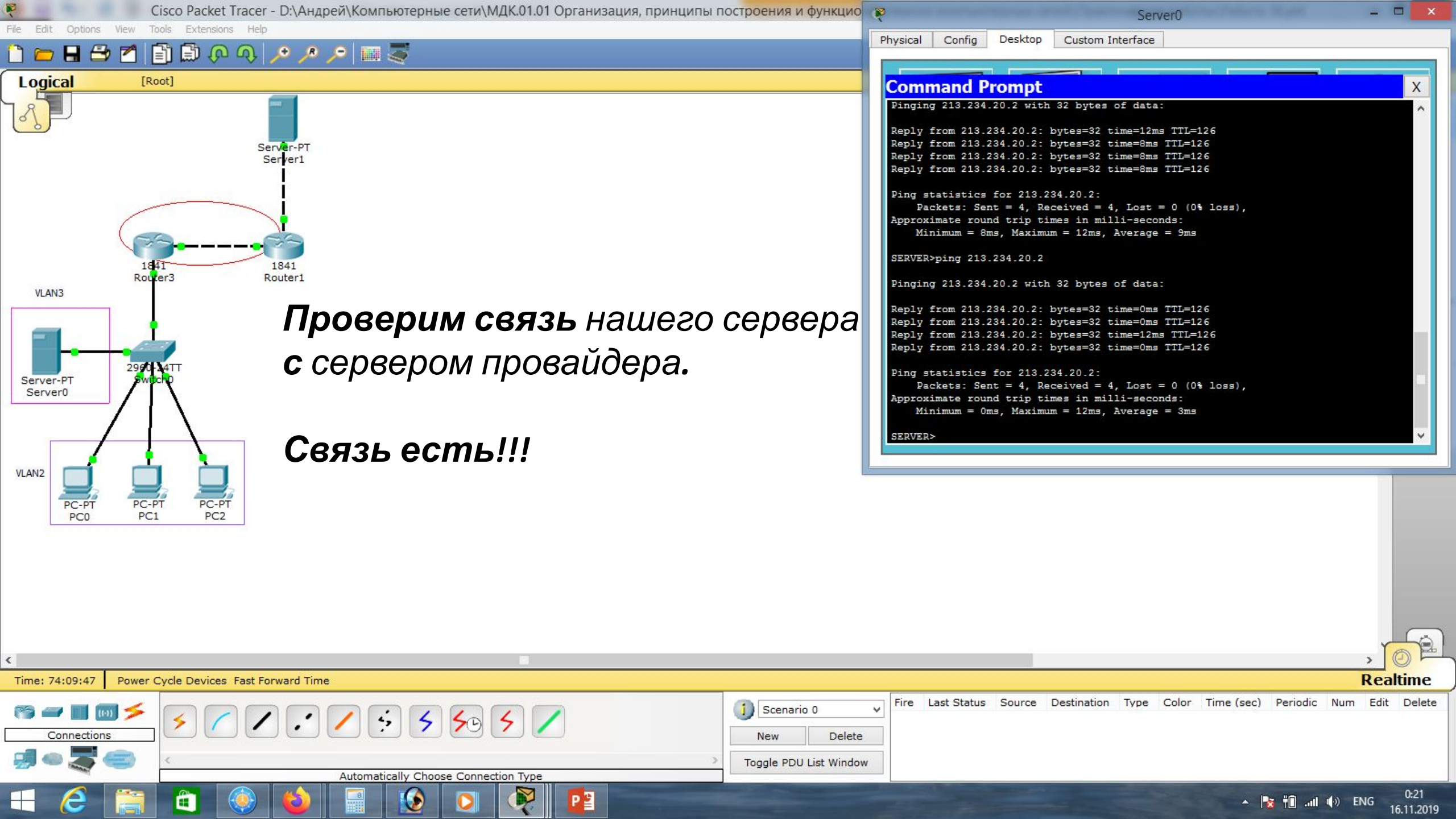

| 🦉 Cisco Packet Tracer - D:\Андрей\Компьютерные сети\МДК.01.01 Организация, принципы построения                                                                                                    | и функцис 🖗 – 🗆 🗙                                                                                                    |
|----------------------------------------------------------------------------------------------------|----------------------------------------------------------------------------------------------------|
| File Edit Options View Tools Extensions Help                                                                                                    | Physical Config CLI                                                                                                    |
| i i i i i i i i i i i i i i i i i i i                                                                                                    | IOS Command Line Interface                                                                                                    |
| Logical [Root]                                                                                                    | Routertshow in pat translations                                                                                                    |
| косі<br>косі<br>косі | Nouter#show ip nat translations       Outside local       Outside global       Inside local       Outside global         icmp 213.234.10.2:33       192.168.2.2:33       213.234.20.2:34       213.234.20.2:35       213.234.20.2:35         icmp 213.234.10.2:36       192.168.2.2:35       213.234.20.2:35       213.234.20.2:35       213.234.20.2:35         icmp 213.234.10.2:36       192.168.2.2:35       213.234.20.2:36       213.234.20.2:35       213.234.20.2:36         icmp 213.234.10.2:36       192.168.2.2:36       213.234.20.2:37       213.234.20.2:37       213.234.20.2:38         icmp 213.234.10.2:38       192.168.2.2:39       213.234.20.2:39       213.234.20.2:38       213.234.20.2:38         icmp 213.234.10.2:39       192.168.2.2:40       213.234.20.2:39       213.234.20.2:39       213.234.20.2:34         icmp 213.234.10.2:40       192.168.2.2:40       213.234.20.2:40       213.234.20.2:40       213.234.20.2:40         Router# wr mem       Building configuration       IOKI       213.234.20.2:17       213.234.20.2:41       213.234.20.2:41         icmp 213.234.10.2:41       192.168.2.2:41       213.234.20.2:17       213.234.20.2:17       213.234.20.2:17         icmp 213.234.10.2:18       192.168.3.2:18       213.234.20.2:17       213.234.20.2:20       213.234.20.2:21         icmp 213.234.10.2:19 |
|                                                                                                    |                                                                                                    |
| «show ip nat translations»,<br>видим обращения с нашего                                                                                                    | сервера.                                                                                                    |
|                                                                                                    |                                                                                                    |
|                                                                                                    |                                                                                                    |
| Time: 74:12:53 Power Cycle Devices Fast Forward Time                                                                                                    | Realtime                                                                                                    |
| Image: Second state state sta                                                                                                    | Price Last Status Source Destination Type Color Time (sec) Periodic Num Edit Delete DU List Window                                                                                                    |
| Automatically Choose Connection Type                                                                                                    |                                                                                                    |

▲ 🔀 🛍 ...II (I)) PYC 0:24 16.11.2019

R

٢

0

P

-

e

â

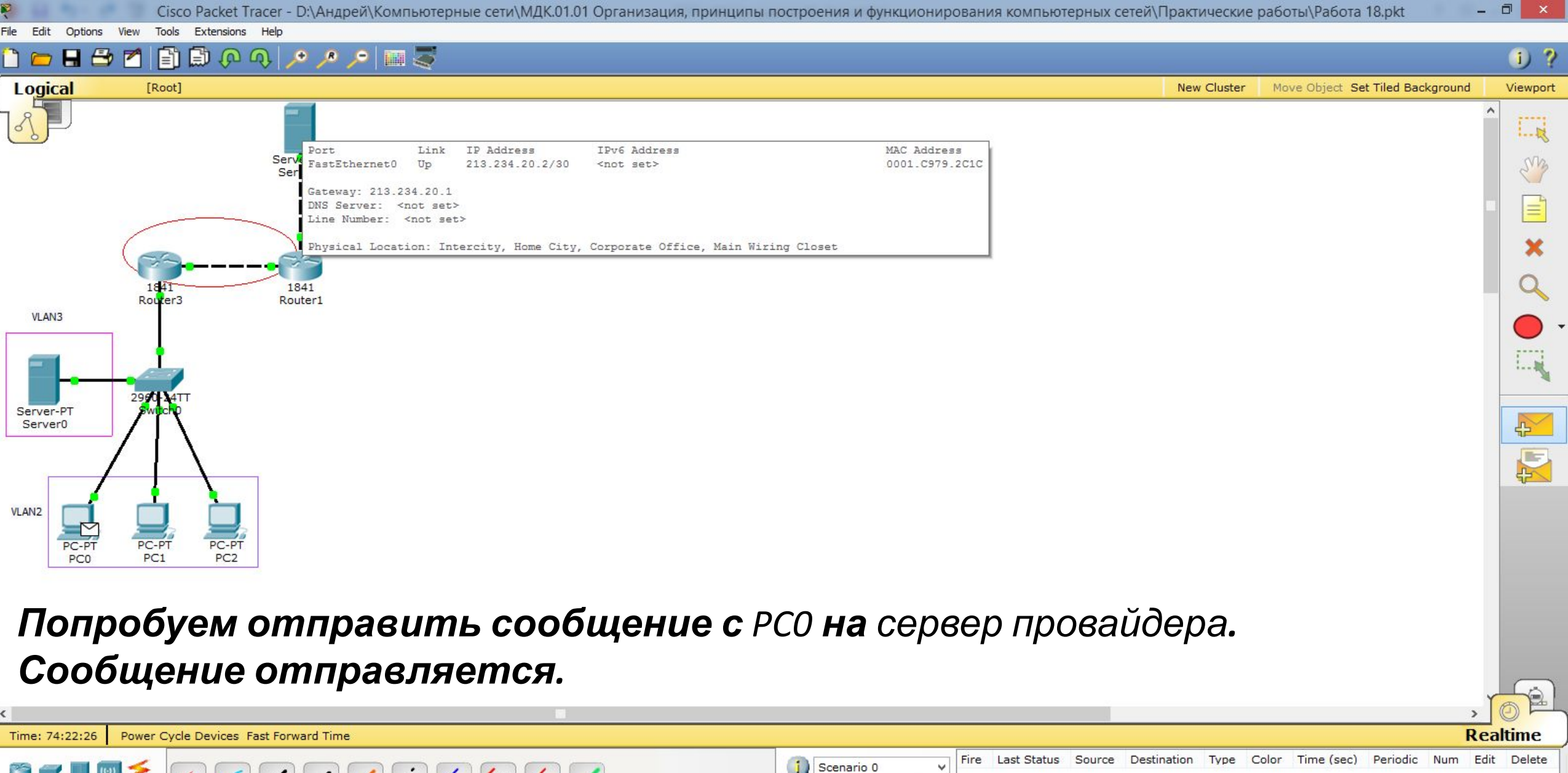

| 😭 🛲 🔳 🔟 🗲   |                                      | Scenario   | 00 ¥        |                 |
|-------------|--------------------------------------|------------|-------------|-----------------|
| Connections |                                      | New        | Delete      |                 |
| 🚽 🗢 🌄 😑 👘   | C                                    | Toggle PDU | List Window |                 |
|             | Automatically Choose Connection Type |            |             |                 |
| 💶 🥖 🚞       |                                      |            |             | ▲ 💽 👘 📶 🐠 РУС I |

0:33 16.11.2019

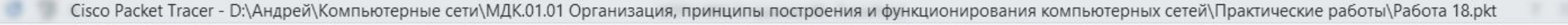

### E چ 📖 🔍 🔍 🔍

i) ?

Move Object Set Tiled Background Viewport

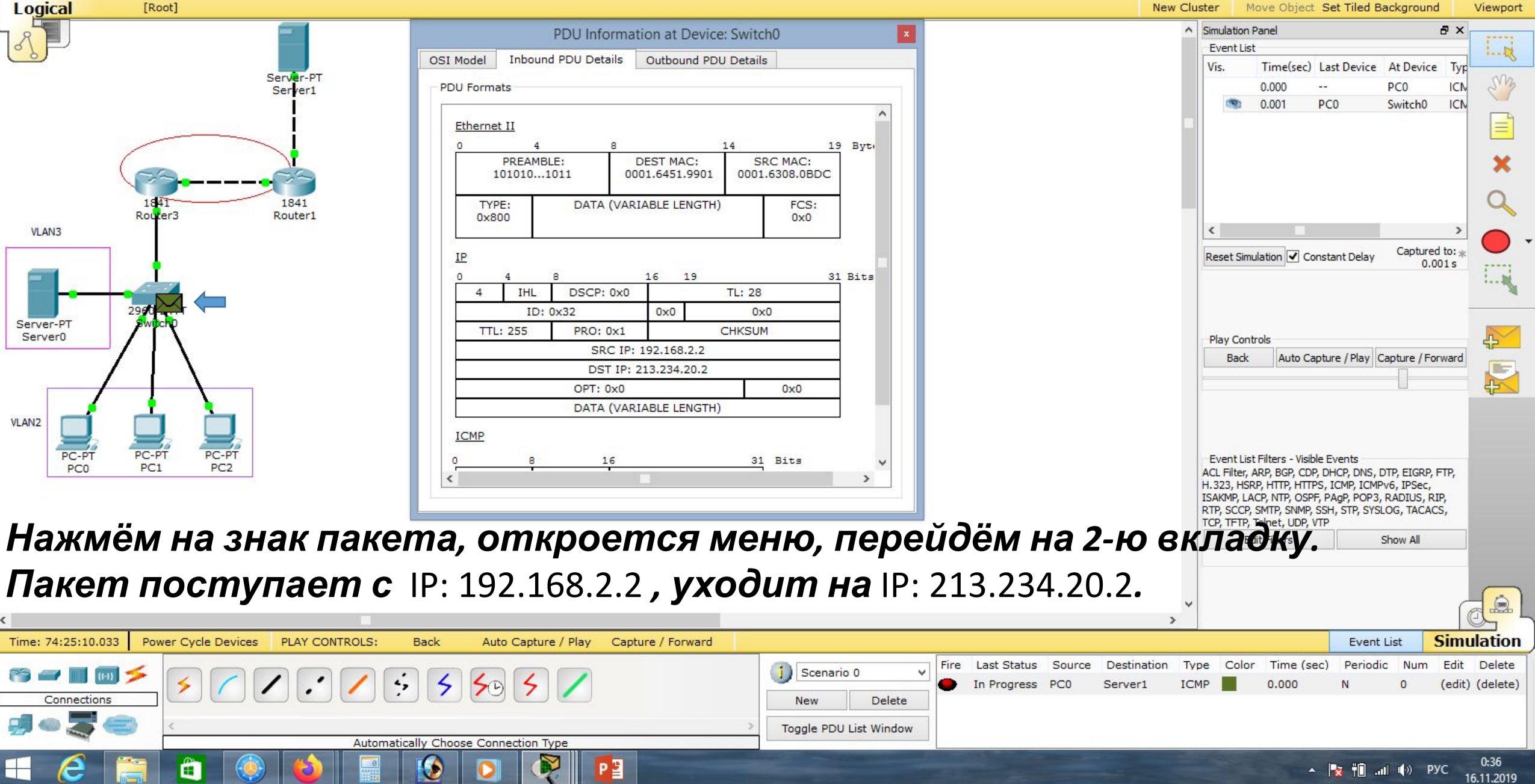

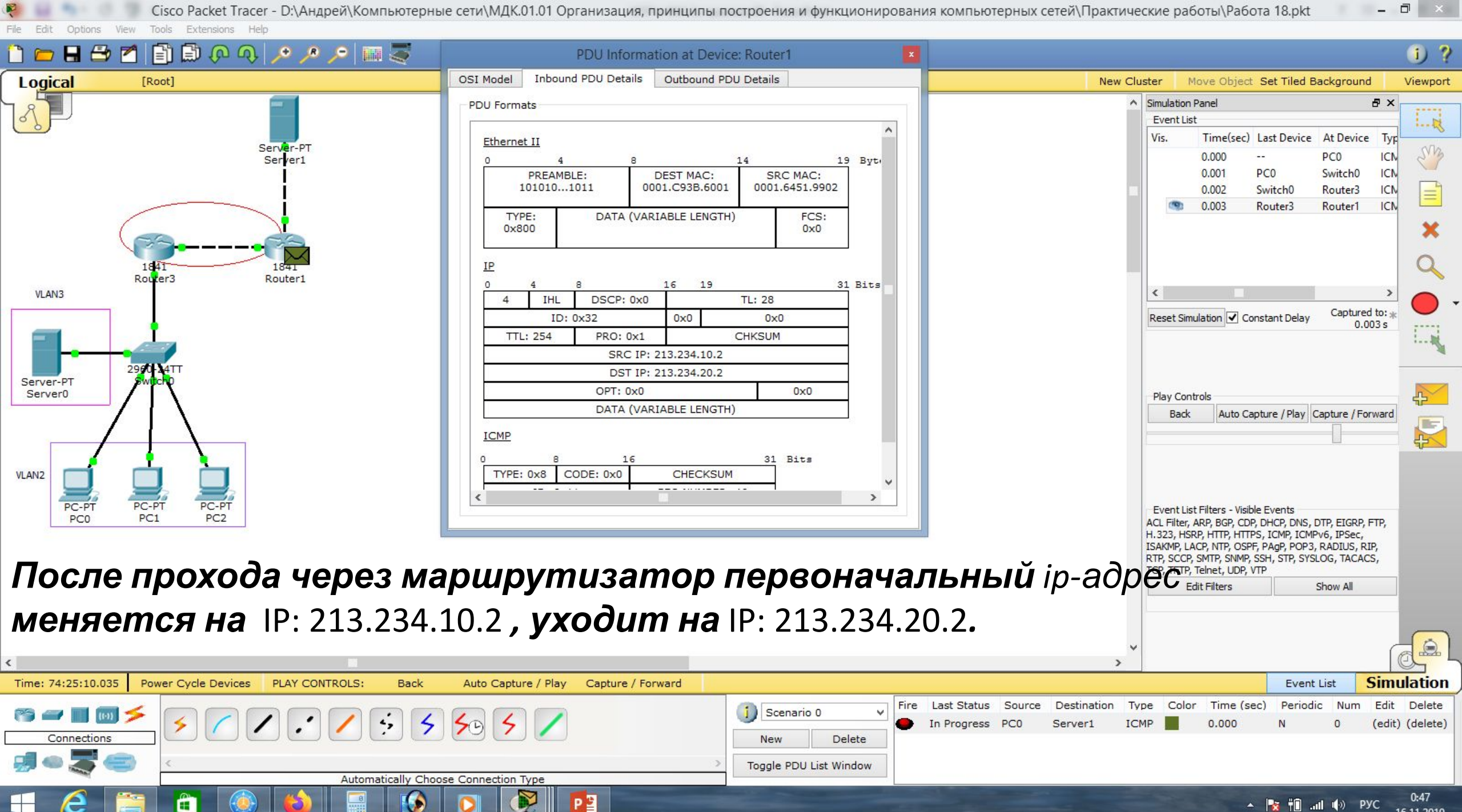

|  |  | ΫÛ | all 🌵 | dis  | РУС | 0:47    |
|--|--|----|-------|------|-----|---------|
|  |  |    |       | 1,00 |     | 16 11 7 |

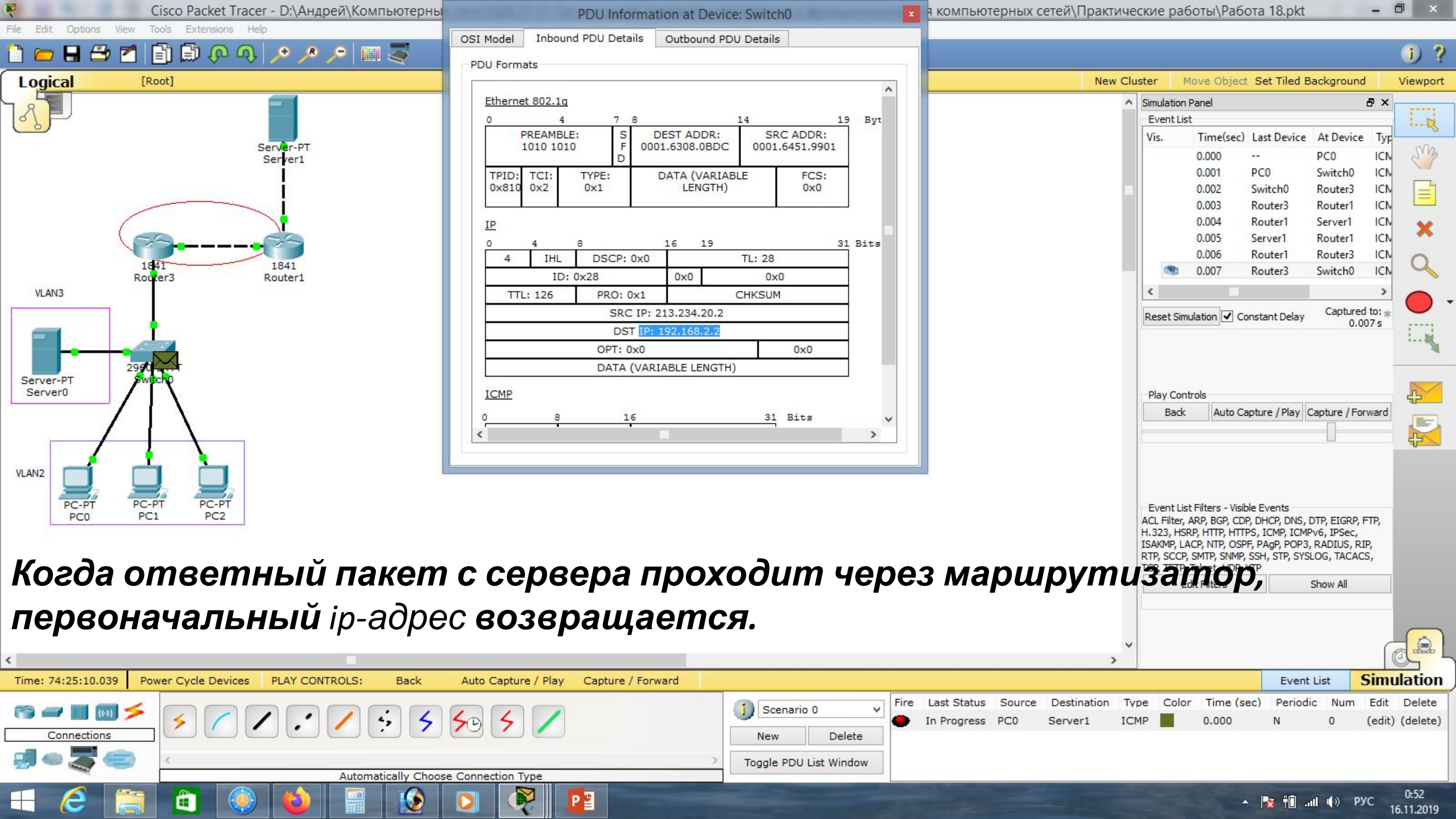

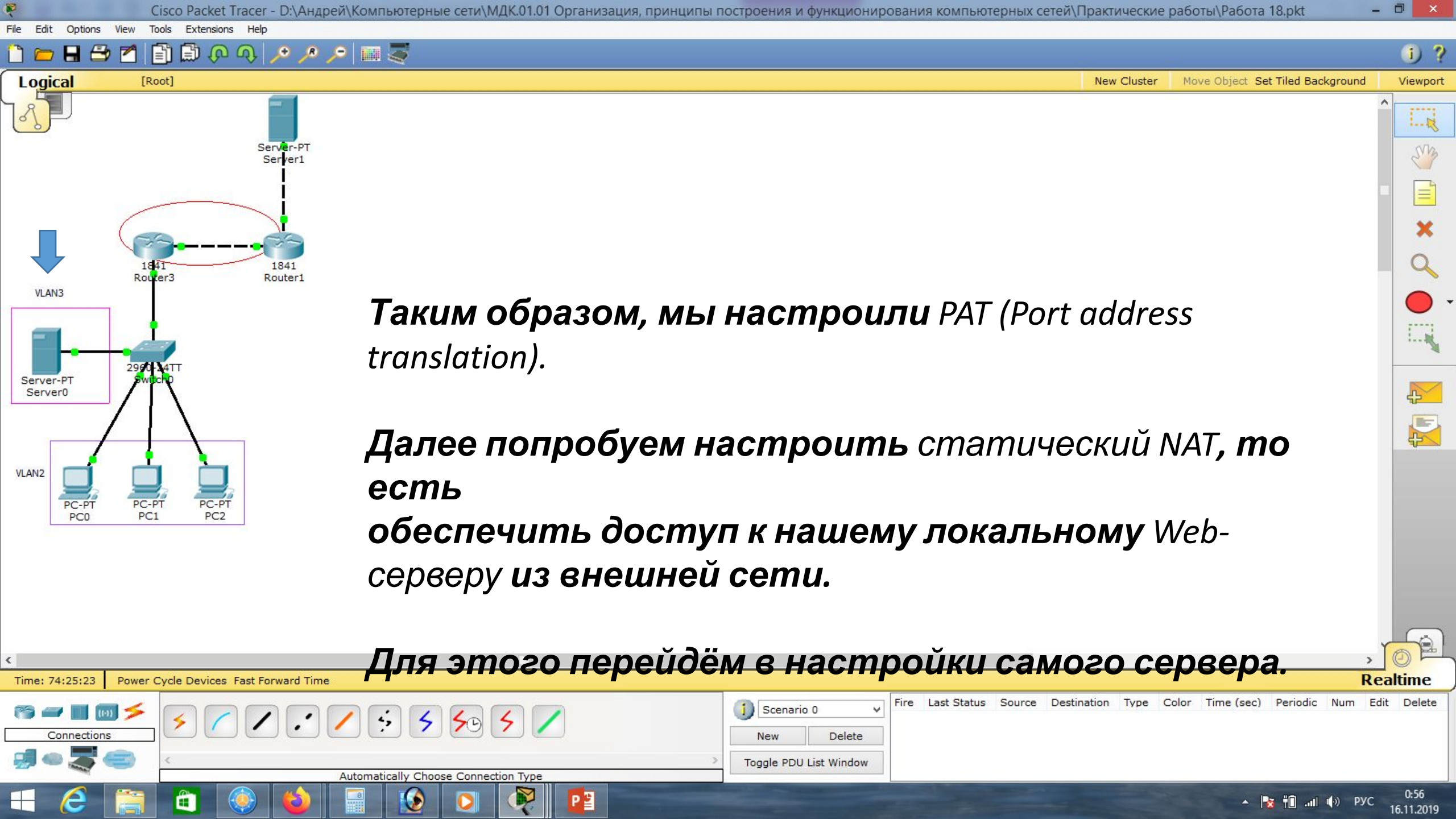

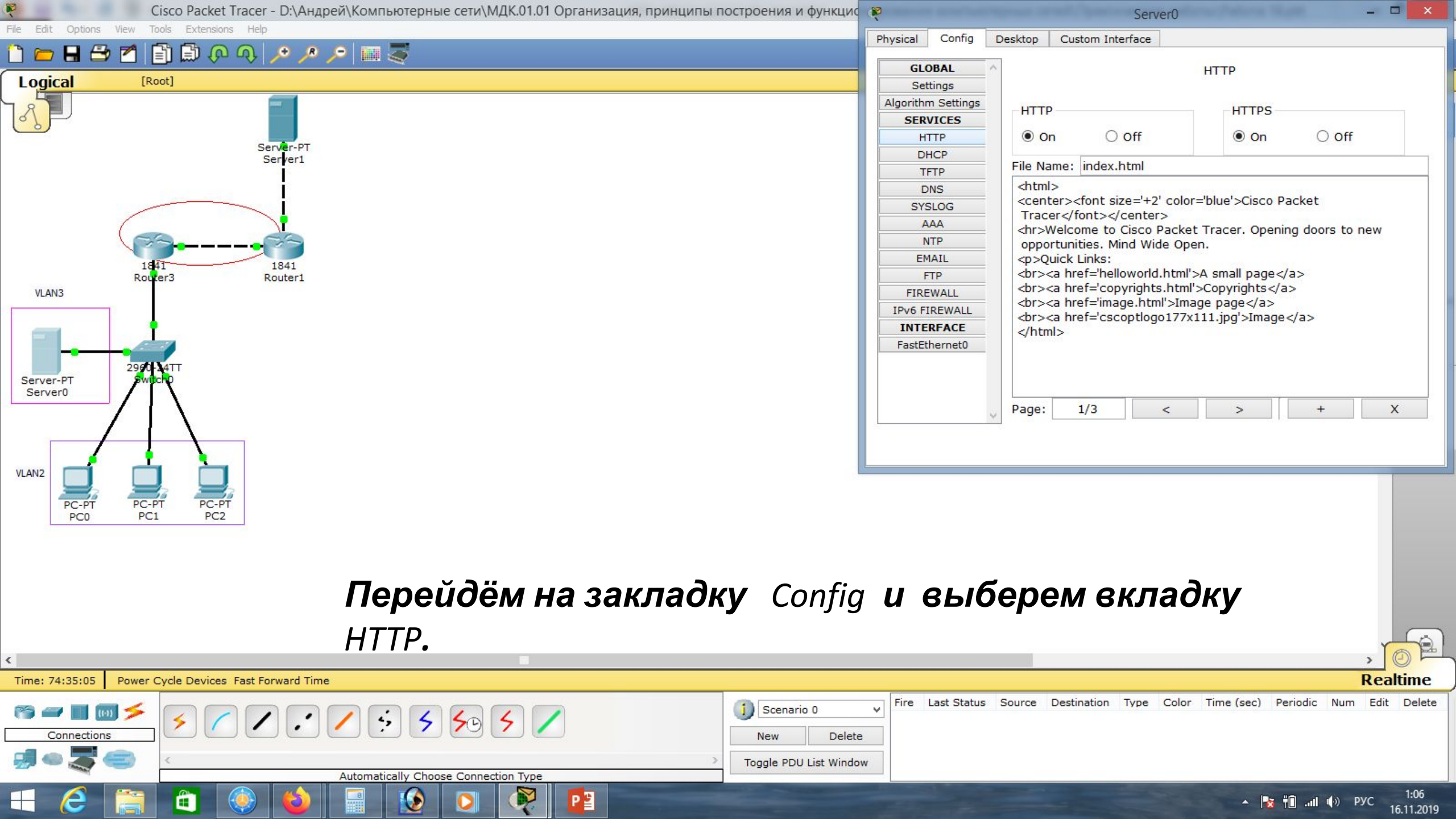

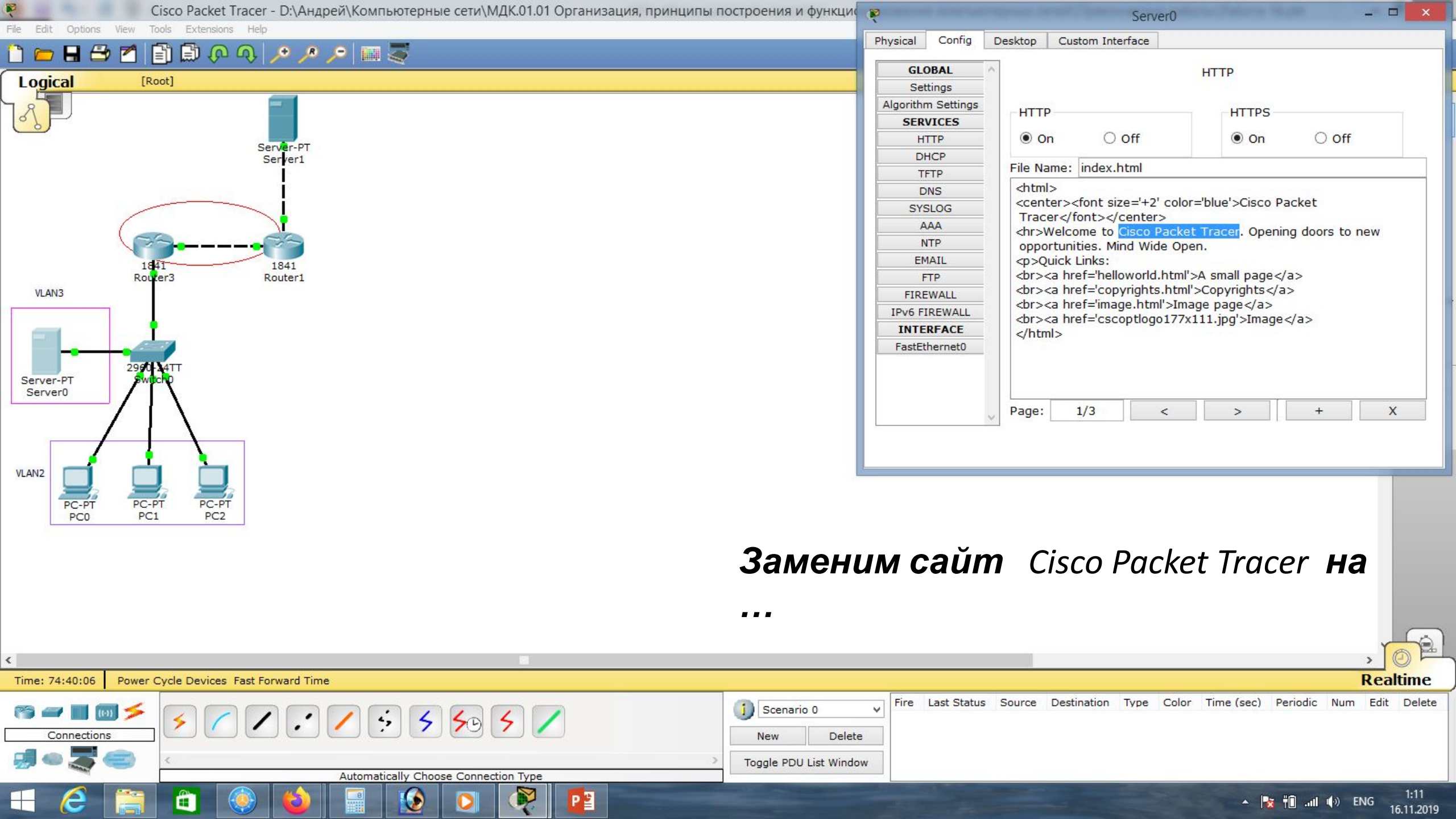

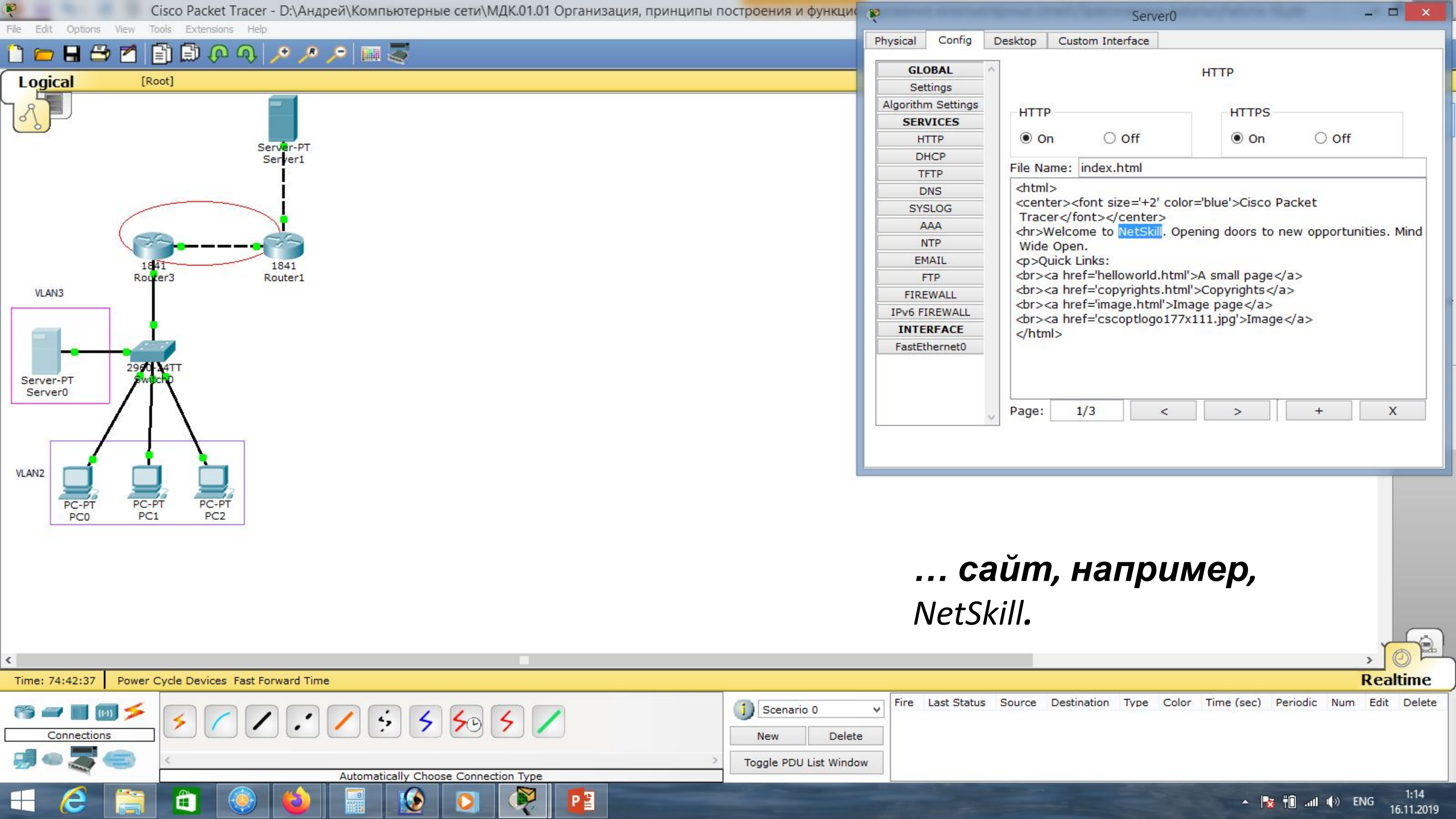

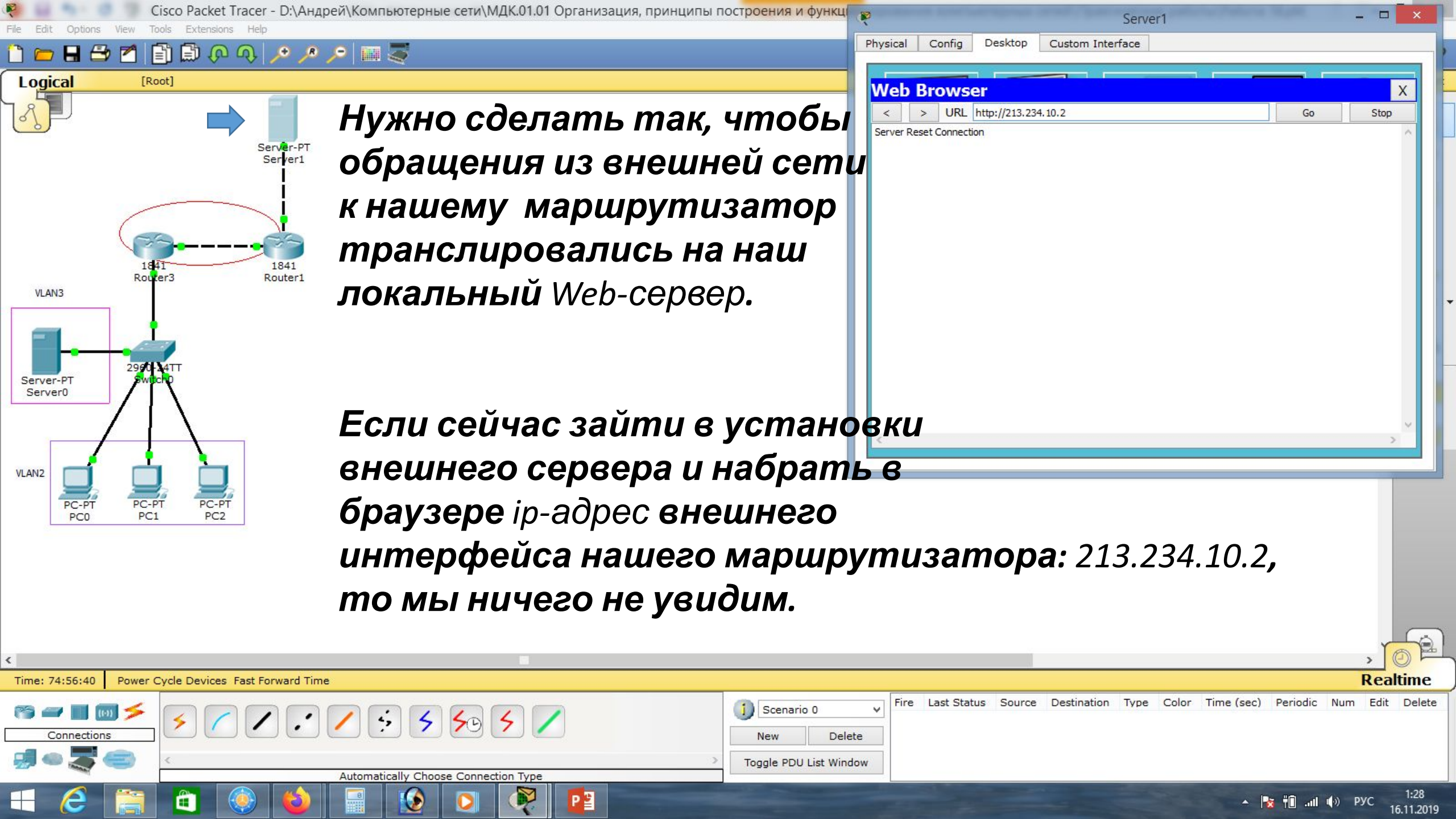

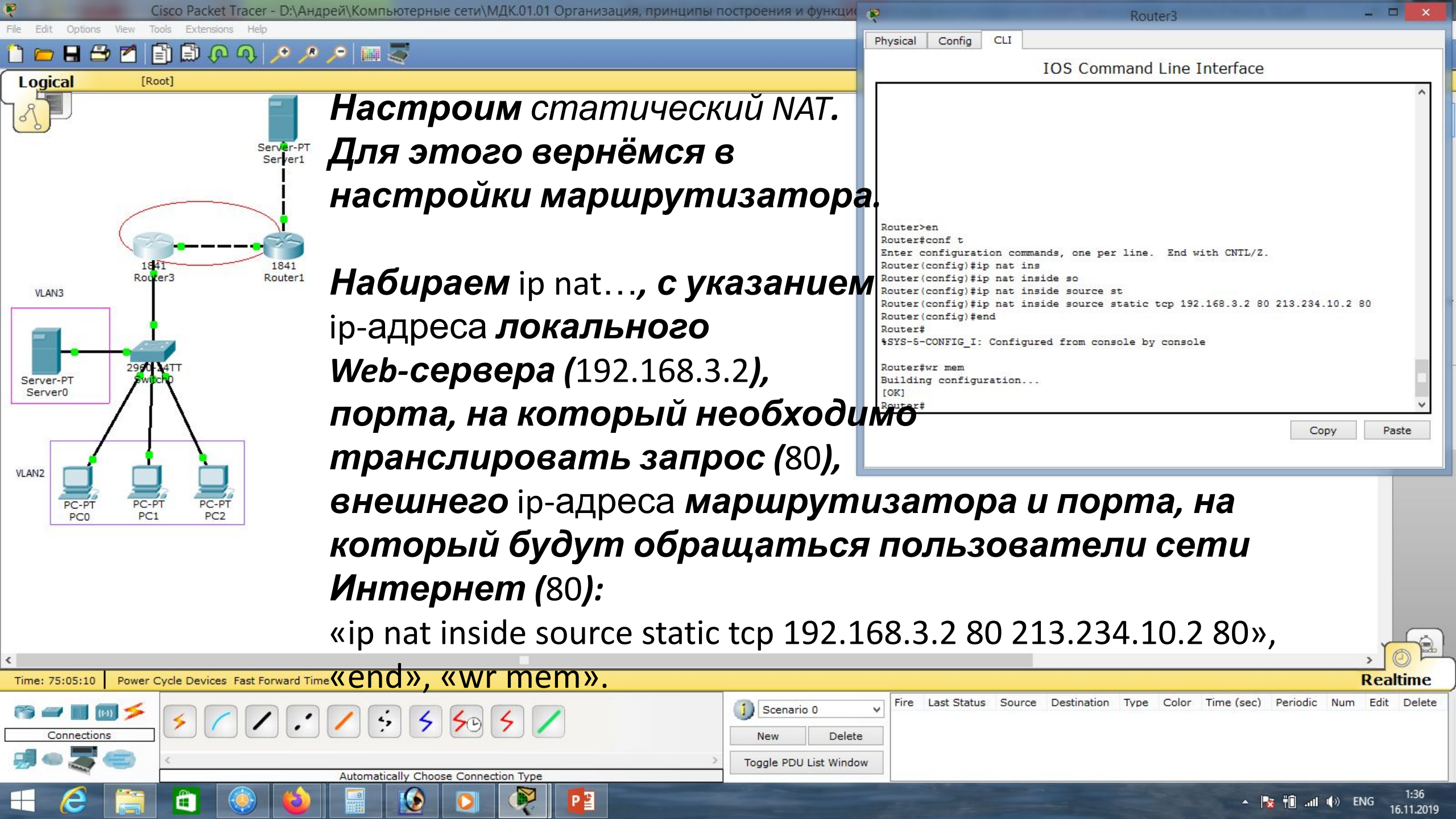

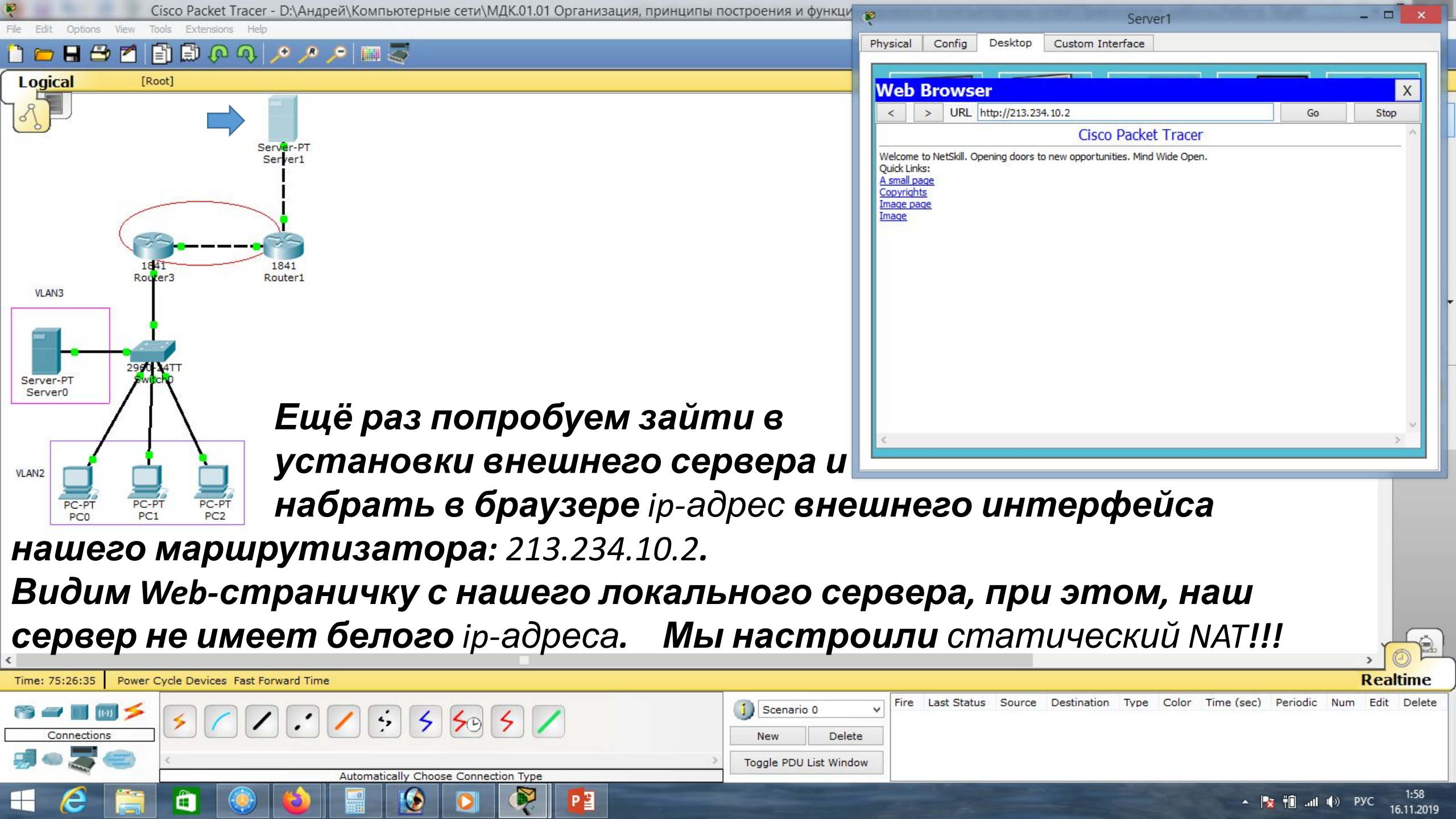

| Маска подсети   | Маска в двоичной системе                     | Префикс | Количество<br>адресов | Обратная<br>маска |
|-----------------|----------------------------------------------|---------|-----------------------|-------------------|
| 255.255.255.255 | $111111111.\ 11111111.\ 11111111.\ 11111111$ | /32     | 1                     | 0.0.0.0           |
| 255.255.255.254 | 11111111.11111111.11111111.1111110           | /31     | 2                     | 0.0.0.1           |
| 255.255.255.252 | 11111111.11111111.11111111.11111100          | /30     | 4                     | 0.0.0.3           |
| 255.255.255.248 | 11111111.11111111.11111111.11111000          | /29     | 8                     | 0.0.0.7           |
| 255.255.255.240 | 11111111.11111111.11111111.11110000          | /28     | 16                    | 0.0.0.15          |
| 255.255.255.224 | 11111111.11111111.11111111.11100000          | /27     | 32                    | 0.0.0.31          |
| 255.255.255.192 | 11111111.11111111.11111111.11000000          | /26     | 64                    | 0.0.0.63          |
| 255.255.255.128 | 111111111.11111111.11111111.10000000         | /25     | 128                   | 0.0.0.127         |
| 255.255.255.0   | 111111111.11111111.11111111.00000000         | /24     | 256                   | 0.0.0.255         |
| 255.255.254.0   | 111111111.11111111.11111110.0000000          | /23     | 512                   | 0.0.1.255         |
| 255.255.252.0   | 11111111.11111111.11111100.0000000           | /22     | 1024                  | 0.0.3.255         |
| 255.255.248.0   | 111111111.11111111.11111000.0000000          | /21     | 2048                  | 0.0.7.255         |
| 255.255.240.0   | 111111111.11111111.11110000.0000000          | /20     | 4096                  | 0.0.15.255        |
| 255.255.224.0   | 111111111.11111111.11100000.0000000          | /19     | 8192                  | 0.0.31.255        |
| 255.255.192.0   | 111111111.11111111.11000000.0000000          | /18     | 16384                 | 0.0.63.255        |
| 255.255.128.0   | 111111111.11111111.10000000.0000000          | /17     | 32768                 | 0.0.127.255       |
| 255.255.0.0     | 111111111.11111111.00000000.0000000          | /16     | 65536                 | 0.0.255.255       |
| 255.254.0.0     | 111111111.1111110.0000000.0000000            | /15     | 131072                | 0.1.255.255       |
| 255.252.0.0     | 11111111.1111100.0000000.0000000             | /14     | 262144                | 0.3.255.255       |
| 255.248.0.0     | 11111111.11111000.0000000.00000000           | /13     | 524288                | 0.7.255.255       |
| 255.240.0.0     | 11111111.11110000.0000000.00000000           | /12     | 1048576               | 0.15.255.255      |

# Список литературы:

- 1. Компьютерные сети. Н.В. Максимов, И.И. Попов, 4-е издание, переработанное и дополненное, «Форум», Москва, 2010.
- 2. Компьютерные сети. Принципы, технологии, протоколы, В. Олифер, Н. Олифер (5-е издание), «Питер», Москва, Санк-Петербург, 2016.
- 3. Компьютерные сети. Э. Таненбаум, 4-е издание, «Питер», Москва, Санк-Петербург, 2003.

## Список ссылок:

https://studfiles.net/html/2706/610/html\_1t7827cn0P.AOQ6/htmlconvd-5FjQl116x1.jpg

https://bigslide.ru/images/51/50961/960/img12.jpg

https://bigslide.ru/images/51/50961/960/img11.jpg

https://1.bp.blogspot.com/-qptz15WfEJE/XDoN736gSvI/AAAAAAAAAAAA8AAAAB/ESDrBE1iP-0vt5keIdxrnh\_Y6ZpF2\_2tQCLcBGAs/s1600/Hybrid-Network.jpg

http://www.klikglodok.com/toko/19948-thickbox\_default/jual-harga-allied-telesis-switch-16-port-gigabit-10-100-1000-unmanaged-at-gs900-1 6.jpg

http://900igr.net/up/datas/221400/029.jpg

### Спасибо за внимание!

Преподаватель: Солодухин Андрей Геннадьевич Электронная почта: <u>asoloduhin@kait20.ru</u>